BA00287F/00/EN/13.12 71207226 Valid as of software version: V01.02.00

> Description of Device Functions Gammapilot M FMG60 Radiometric Measurement

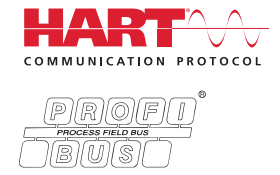

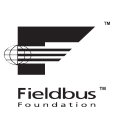

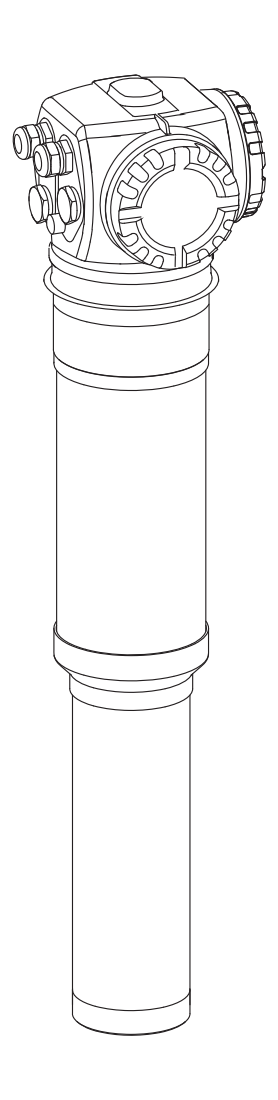

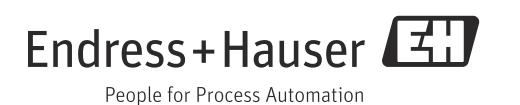

# Table of contents

| T                                                                                                    | Operating concept 4                                                                                                    |
|----------------------------------------------------------------------------------------------------|----------------------------------------------------------------------------------------------------|
| 1.1<br>1.2                                                                                                    | Display and operating elements                                                                                                    |
| 2                                                                                                    | Switching on the device                                                                                                    |
| 3                                                                                                    | "Basic setup" (*0) function group 9                                                                                                    |
| 3.1<br>3.2<br>3.3<br>3.4<br>3.5<br>3.6<br>3.7<br>3.8<br>3.9<br>3.10<br>3.11<br>3.12                                                                                                    | "Measured value" (*00)       9         "Present date" (*01)       9         "Beam type" (*02)       9         "Isotope" (*03)       10         "Operating mode" (*04)       10         "Measuring mode" (*05)       11         "Density unit" (*06)       12         "Min. density" (*07)       12         "Max. density" (*08)       12         "Pipe diameter unit" (*09)       12         "Pipe diameter" (*0A)       13         "Output damping" (*0B)       14                                                                                                    |
| 4                                                                                                    | "Calibration" (*1) function group 15                                                                                                    |
| 4.1                                                                                                    | Calibration for level measurement and limit                                                                                                    |
| 4.2                                                                                                    | detection15Calibration for density and concentrationmeasurements24                                                                                                    |
|                                                                                                    |                                                                                                    |
| 5                                                                                                    | "Safety settings" (*2) function group. 32                                                                                                    |
| <b>5</b><br>5.1<br>5.2<br>5.3                                                                                                    | "Safety settings" (*2) function group. 32         "Output on alarm" (*20)                                                                                                    |
| 5<br>5.1<br>5.2<br>5.3<br>6                                                                                                    | "Safety settings" (*2) function group. 32         "Output on alarm" (*20)                                                                                                    |
| 5<br>5.1<br>5.2<br>5.3<br>6                                                                                                    | "Safety settings" (*2) function group. 32         "Output on alarm" (*20)       32         "Output on alarm" (*21)       32         SIL locking (for level limit detection 200/400 mm         PVT scintillator (only for HART)       33         "Temperature compensation" (*3)         function group       38                                                                                                    |
| <b>5</b><br>5.1<br>5.2<br>5.3<br><b>6</b><br>6.1<br>6.2<br>6.3<br>6.4<br>6.5<br>6.6<br>6.7<br>6.8<br>6.9                                                                                     | "Safety settings" (*2) function group. 32         "Output on alarm" (*20)       32         "Output on alarm" (*21)       32         SIL locking (for level limit detection 200/400 mm         PVT scintillator (only for HART)       33         "Temperature compensation" (*3)         function group       38         Basic principles       38         Excerpt from the operating menu       40         "Temperature" (*31)       41         "Temperature" (*32)       41         "Density" (*33)       41         "Linear coefficient" (*34)       41         "Square coefficient" (*35)       42         "Next point" (*36)       42                        |
| <ul> <li>5.1</li> <li>5.2</li> <li>5.3</li> <li>6</li> <li>6.1</li> <li>6.2</li> <li>6.3</li> <li>6.4</li> <li>6.5</li> <li>6.6</li> <li>6.7</li> <li>6.8</li> <li>6.9</li> <li>7</li> </ul> | "Safety settings" (*2) function group. 32         "Output on alarm" (*20)       32         "Output on alarm" (*21)       32         SIL locking (for level limit detection 200/400 mm         PVT scintillator (only for HART)       33         "Temperature compensation" (*3)         function group       38         Basic principles       38         Excerpt from the operating menu       40         "Temperature compensation" (*30)       40         "Select temperature" (*31)       41         "Density" (*33)       41         "Linear coefficient" (*34)       41         "Next point" (*36)       42         "Linearization" (*4) function group 43 |

# "Gammagraphy" (\*5) function group .55

| 8.1<br>8.2<br>8.3<br>8.4<br>8.5<br>8.6<br>8.7<br>8.8                   | Basic principles       55         "Gammagraphy detection" (*50)       57         "Span time" (*51)       57         "Sensitivity " (*52)       58         "Output gammagraphy" (*53)       59         "Hold time" (*54)       59         "Gammagraphy count" (*55)       60         "Gammagraphy count" (*56)       60                                                           |
|------------------------------------------------------------------------|----------------------------------------------------------------------------------------------------|
| 9                                                                      | "Output" (*6) or "profibus param." (*6)<br>function group 61                                                                                                    |
| 9.1<br>9.2<br>9.3<br>9.4<br>9.5                                        | "Communication address" (*60) (only for HART) 61<br>"Instrument address" (*60)<br>(only for PROFIBUS PA)                                                                                                    |
| 9.6<br>9.7<br>9.8                                                      | "Set unit to bus" (*62) (only for PROFIBUS PA) . 62<br>"Current output mode" (*63)<br>(only for HART only)                                                                                                    |
| 9.9<br>9.10<br>9.11<br>9.12                                            | "Fixed current value" (*64) (only for HART)63         "Out status" (*64) (only for PROFIBUS PA)64         "Simulation" (*65)                                                                                                    |
| 9.13<br>9.14<br>9.15<br>9.16<br>9.17<br>9.18                           | "Output current" (*67) (only for HART)                                                                                                    |
| 10                                                                     | "Display" (*9) function group68                                                                                                    |
| 10.1<br>10.2<br>10.3<br>10.4<br>10.5                                   | "Language" (*92)                                                                                                    |
| 11                                                                     | "Diagnostics" (*A) function group 70                                                                                                    |
| $11.1 \\ 11.2 \\ 11.3 \\ 11.4 \\ 11.5 \\ 11.6 \\ 11.7 \\ 11.8 \\ 11.9$ | "Present error" (*A0)       70         "Previous error" (*A1)       70         "Clear last error" (*A2)       70         "Reset" (*A3)       71         "Unlock parameter" (*A4)       71         "Present average pulse rate" (*A5)       71         "Average raw pulse rate" (*A6)       72         "Medium temperature" (*A7)       72         "Density value" (*A8)       72 |

| 12                                                                                     | "System parameters" (*C)                                                                                                    |  |  |
|----------------------------------------------------------------------------------------|----------------------------------------------------------------------------------------------------|--|--|
|                                                                                        | function group73                                                                                                    |  |  |
| 12.1<br>12.2<br>12.3<br>12.4<br>12.5<br>12.6<br>12.7<br>12.8<br>12.9<br>12.10<br>12.11 | "Tag no." (*C0) (HART)       73         "Device tag" (*C0) (FOUNDATION Fieldbus)       73         "Profile version" (*C1) (PROFIBUS PA)       73         "device id" (*C1) (FOUNDATION Fieldbus)       73         "device id" (*C1) (FOUNDATION Fieldbus)       73         "device id" (*C1) (FOUNDATION Fieldbus)       74         "Protocol+SW-No." (*C2)       74         "device revision" (*C3) (FOUNDATION Fieldbus)       74         "Serial no." (*C4) (HART)       74         "DD revision" (*C4) (FOUNDATION Fieldbus)       74         "Temperature unit" (*C6)       75         "Calibration date" (*C7)       75         "Recalibration date" (*C8)       75 |  |  |
| 13 "Service" function group (0D)76                                                     |                                                                                                    |  |  |
| 14                                                                                     | Troubleshooting77                                                                                                    |  |  |
| 14.1<br>14.2<br>14.3                                                                   | Error codes77Possible calibration errors79Software history80                                                                                                    |  |  |
|                                                                                        | List of functions82                                                                                                    |  |  |

# 1 Operating concept

## **1.1** Display and operating elements

The LCD module VU331 for displaying and operating is inside the remote display and operating unit FHX40. The measured value can be read off through the FHX40 sight glass. In order to operate the instrument, the FHX40 must be opened by removing the four screws.

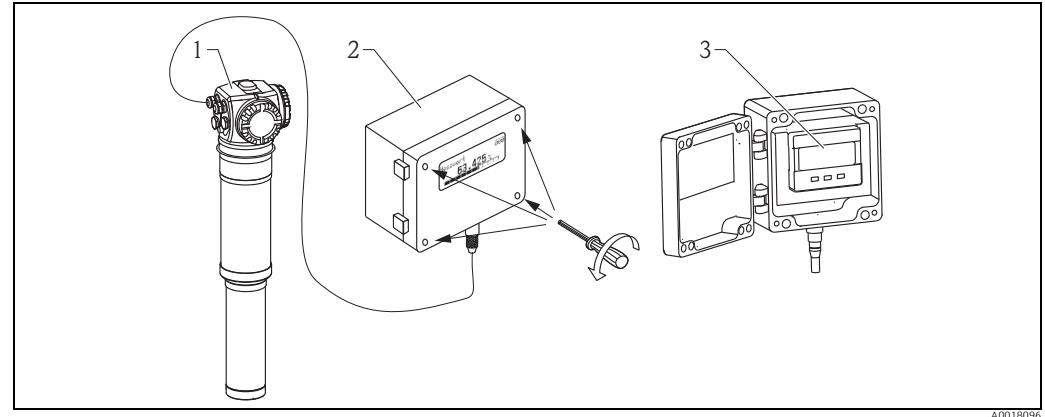

1 Gammapilot M

2 FHX40

3 Operating module VU331

## 1.1.1 Display and operating module VU331

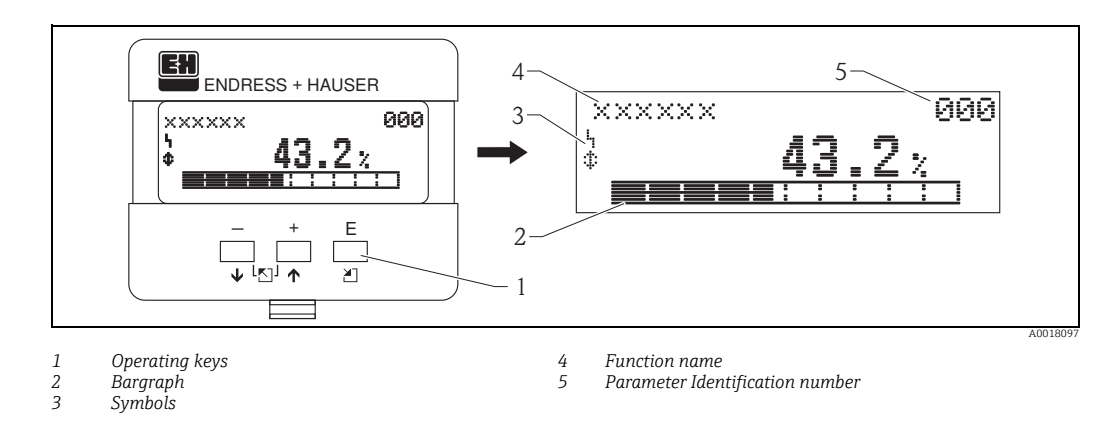

# 1.1.2 Display symbols

The following table describes the symbols that appear on the liquid crystal display:

| Symbol | Meaning                                                                                                    |
|--------|----------------------------------------------------------------------------------------------------|
| 4      | ALARM_SYMBOL<br>This alarm symbol appears when the instrument is in an alarm state. If the symbol flashes, this<br>indicates a warning.                     |
| æ      | <b>LOCK_SYMBOL</b><br>This lock symbol appears when the instrument is locked, i.e. if no input is possible.                                                 |
| \$     | <b>COM_SYMBOL</b><br>This communication symbol appears when data transmission via HART, PROFIBUS PA or<br>FOUNDATION Fieldbus, for example, is in progress. |
| *      | SIMULATION_SWITCH_ENABLE<br>This communication symbol appears when simulation in FOUNDATION Fieldbus is enabled via the<br>DIP switch.                      |

| Xey(s) Meaning         |                                                                                                    |
|------------------------|----------------------------------------------------------------------------------------------------|
| + or <b>†</b>          | Navigate upwards in the selection list.<br>Edit numeric value within a function.                                                                                                    |
| — or 🖡                 | Navigate downwards in the selection list.<br>Edit numeric value within a function.                                                                                                    |
|                        | Navigate to the left within a function group.                                                                                                    |
| E                      | Navigate to the right within a function group, confirmation.                                                                                                    |
| + and E<br>or<br>and E | Contrast settings of the LCD.                                                                                                    |
| + and - and E          | Hardware lock / unlock<br>After a hardware lock, an operation of the instrument via display or communication<br>is not possible! The hardware can only be unlocked via the display.<br>An unlock parameter must be entered to do so. |

# 1.1.3 Function of the keys

#### 1.2 The operating menu

#### 1.2.1Function code

The functions of the Gammapilot M are arranged in an operating menu. To ensure easy orientation within the menu, a unique position code is indicated on the display for each function. This code consists of one alphabetic and two numeric characters.

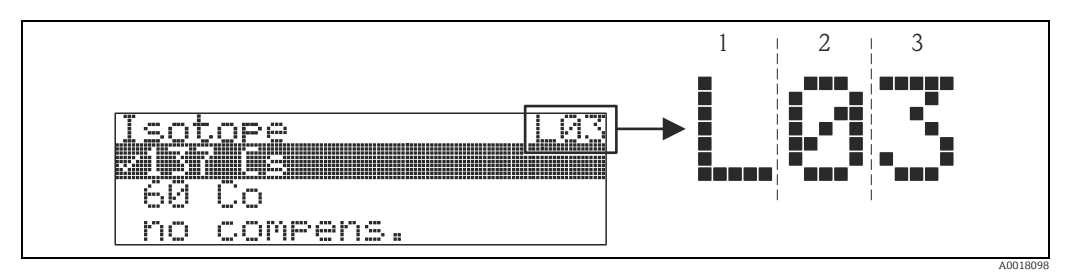

1 Measuring mode

Function group 2 3

- Function
- The alphabetic character specifies the current measuring mode of the Gammapilot M:
  - L: level
  - S: limit (switch)
  - D: density
  - C: concentration
  - \*: no measuring mode selected yet
- The first numeric character identifies the function group:
  - basic setup \*0
  - calibration \*1
  - Safety settings \*2
  - ...
- The second numeric character numbers the individual functions within the function group: basic setup \*0
  - today's date \*01
  - beam type \*02
  - isotope \*03
  - operating mode \*04
  - ...

Hereafter, the position is always given in brackets after the function name. "\*" (not yet selected) is always indicated as the measurement method, e.g. **"present date" (\*01)**.

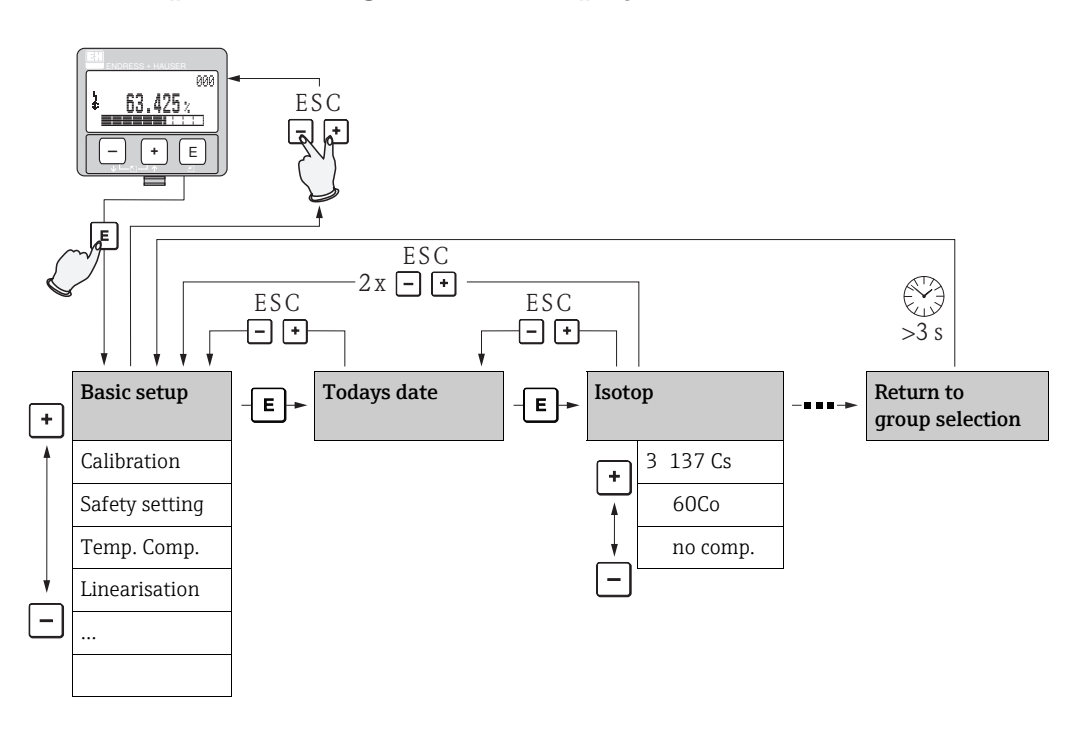

#### 1.2.2 Operation using the onsite display VU331

#### Selection and configuration in Operation menu:

- 1. Change from Measured Value Display to **Group Selection** by pressing **E**.
- Press □ or + to select the required Function Group and confirm by pressing □. The active selection is marked by a ✓ in front of the menu text.
- 3. Activate Edit mode with + or -.

#### Selection menus

- a. Select the required parameter in the **function** selected with  $\Box$  or  $\boxdot$ .
- b.  $\blacksquare$  confirms selection;  $\checkmark$  appears in front of the selected parameter.
- c. 🗉 confirms the edited value; system quits edit mode.
- d. Simultaneous pressing of  $\pm$  and  $\Box$  interrupts selection; system quits edit mode.

#### Typing in numerals and text

- a. Press  $\boxdot$  or  $\boxdot$  to edit the first character of the numeral / text.
- b. E positions the cursor at the next character; continue with a. until you have completed your input.
- c. If a J symbol appears at the cursor, press 🗈 to accept the value entered; system quits edit mode.
- d. If a ← symbol appears at the cursor, press <sup>■</sup> to return to the previous character (e.g. for correction of entries).
- e. Simultaneous pressing of  $\boxdot$  and  $\Box$  interrupts selection; system quits edit mode.
- 4. Press E to select the next function.
- 5. Press 
  → and 
  → simultaneously once; return to previous function. Press 
  → and 
  → simultaneously twice; return to Group Selection.
- 6. Press  $\pm$  and  $\Box$  simultaneously to return to **Measured value display**.

# 2 Switching on the device

#### NOTICE

Safety settings

#### Error messages A165 "electronics defect" and A635 "present date not defined"

The Gammapilot M contains 2 real-time clocks for the decay compensation, which are permanently compared to each other for safety reasons. In order to bridge voltage interruptions, the clocks are buffered with a capacitor. To ensure that the clocks work correctly and retain the date in the event of a voltage interruption, this capacitor must have a minimum charge. If the A165 "Electronics defect" or A635 "Present date not defined" error message appears **after switching on** the Gammapilot M, then the capacitor may possibly not yet be charged sufficiently. In this case, the Gammapilot M must be operated at the operating voltage for at least 20 to 30 minutes, in order to charge the capacitor. After this, the date must be entered correctly. If the error message still persists subsequent to this, it can be deleted by switching the Gammapilot M off and on.

After switching on the supply voltage, the instrument is first initialized. Due to internal memory tests, this takes approx. 2 minutes.

| On-site display | Meaning                                                                                                    |
|-----------------|----------------------------------------------------------------------------------------------------|
| FMG60           | Then, the following appear for approximately five seconds:                                                                                           |
| V01.03.06 HART  | <ul> <li>Device type</li> <li>Software version</li> <li>Type of the communication signal</li> </ul>                                                  |
| L               | On first power up you are requested to select the language for the display texts.                                                                    |
| Language 092    | Select the language with the $\pm$ and $\Xi$ keys.                                                                                                   |
| ✔ Englisch      | Confirm your choice by pressing 🗉 twice.                                                                                                    |
| Français        |                                                                                                    |
| Español         |                                                                                                    |
|                 | After that the measured value display appears. Now you can perform the basic setup and the calibration.<br>Press 🗉 to switch to the group selection. |
| Group selection | Press 🗉 again to enter the first function of the "basic setup"                                                                                       |
| ✓ Basic setup   | function group.                                                                                                    |
| Calibration     |                                                                                                    |

# 3 "Basic setup" (\*0) function group

| On-site display |     |
|-----------------|-----|
| Group selection | *0→ |
| ✔ basic setup   |     |
| calibrated      |     |
| safety settigs  |     |

# 3.1 "Measured value" (\*00)

| On-site display |     |
|-----------------|-----|
| Measured value  | *00 |
| 85.00%          |     |
|                 |     |
|                 | 1   |

Meaning

The current measured value is displayed in this function.

#### NOTICE

#### Display of measured value

- The number of decimals can be selected in the "No. of decimals" (\*95) function.
- The decimal separator (point or comma) can be selected in the "Separation character" (\*96) function.
- The bar graph in the bottom line gives a graphical representation of the measured value.
- If the Gammapilot M detects an error, the associated error message and the measured value are displayed alternately.

# 3.2 "Present date" (\*01)

| On-site display |       |
|-----------------|-------|
| Present date    |       |
| 17.11.04        | 10:30 |
| dd.mm.yy        | hh:mm |
|                 |       |

#### Meaning

\*01

Date and time of the basic setup are specified in this function.

# 3.3 "Beam type" (\*02)

| On-site display  |     |
|------------------|-----|
| Beam type        | *02 |
| ✔ Standard/cont. |     |
| Modulated        |     |
|                  |     |

#### Meaning

This function is used to specify whether the radiation source used emits radiation continuously or whether it is modulated (for grammagraphy suppression).

- Standard/continuous (permanent, continuous radiation)
- Modulated (modulated radiation source)

# 3.4 "Isotope" (\*03)

| On-site display |     |
|-----------------|-----|
| Isotop          | *03 |
| ✔ 137 Cs        |     |
| 60 Co           |     |
| no compens.     |     |

#### Meaning

This function is used to specify which isotope is used for the measurement. The Gammapilot M needs this information for the decay compensation.

# 3.5 "Operating mode" (\*04)

| On-site display |     |
|-----------------|-----|
| Operating mode  | *04 |
| ✔ Stand alone   |     |
| Master          |     |
| Slave           |     |

#### Meaning

This function is used to specify in which operating mode the Gammapilot M will be used.

#### NOTICE

The selection can be performed only once and the function is automatically locked after that. It can only be unlocked again by a reset of the Gammapilot M ("Reset" (\*A3) function).

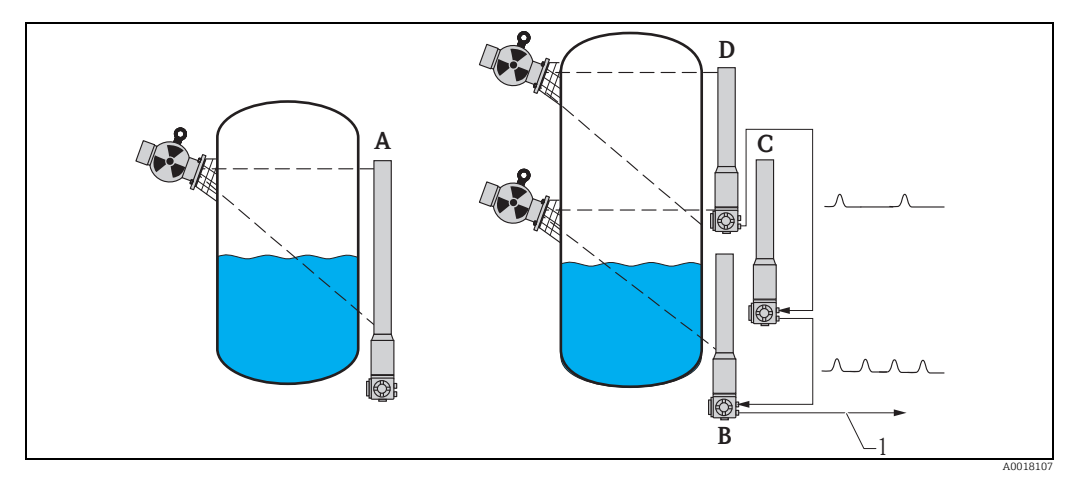

- A One Gammapilot M is sufficient for measuring ranges up to 2 m (6.6 ft); For larger measuring ranges as many Gammapilot M as required can be connected (cascading mode). By Software settings they are defined as
- B Master
- C Slave(s) or
- D End-Slave
- 1 4 to 20 mA HART; PROFIBUS PA; FOUNDATION Fieldbus

#### Options/display:

- Stand alone: This option is selected if the Gammapilot M is used as a single instrument.
- Master: This option is selected if the Gammapilot is located at the beginning of a cascading chain. It receives pulses from a connected slave, adds its own pulses and calculates the measuring value from this total.
- **Slave**: This option is selected if the Gammapilot M is located in the middle of a cascading chain. It receives the pulses from an additional connected slave or end-slave, adds its own pulses and transmits this total to the next device (master or slave). After selecting this option, the basic setup is finished. When cascading several transmitters the further calibration is performed on the master only.

- End slave: This option is selected if the Gammapilot M is located at the end of a cascading chain. It does not receive pulses from another device but transmits its own pulses to the next device (master or slave). After selecting this option, the basic setup is finished. When cascading several transmitters the further calibration is performed on the master only.
- Not defined: Is displayed if no operating mode has been selected yet. In order to continue the basic setup, a selection is necessary.

#### NOTICE

If a "Slave" or an "End-slave" are connected to the "FieldCare", the pulse rate of this device is displayed in the header instead of the measured value.

#### "Measuring mode" (\*05) 3.6

| On-site display |     |  |
|-----------------|-----|--|
| Meas. mode      | *05 |  |
| ✔ Level         |     |  |
| Limit           |     |  |
| Density         |     |  |

#### Meaning

This function is used to select the desired measuring mode.

#### **Further options:**

- Level measurement (continuous)
- Level limit detection
- Density measurement (with temperature compensation if required)
- Concentration measurement (density measurement followed by linearization)

#### NOTICE

The selection can be performed only once and the function is automatically locked after that. It can only be unlocked again by a reset of the Gammapilot M ("Reset" (\*A3) function).

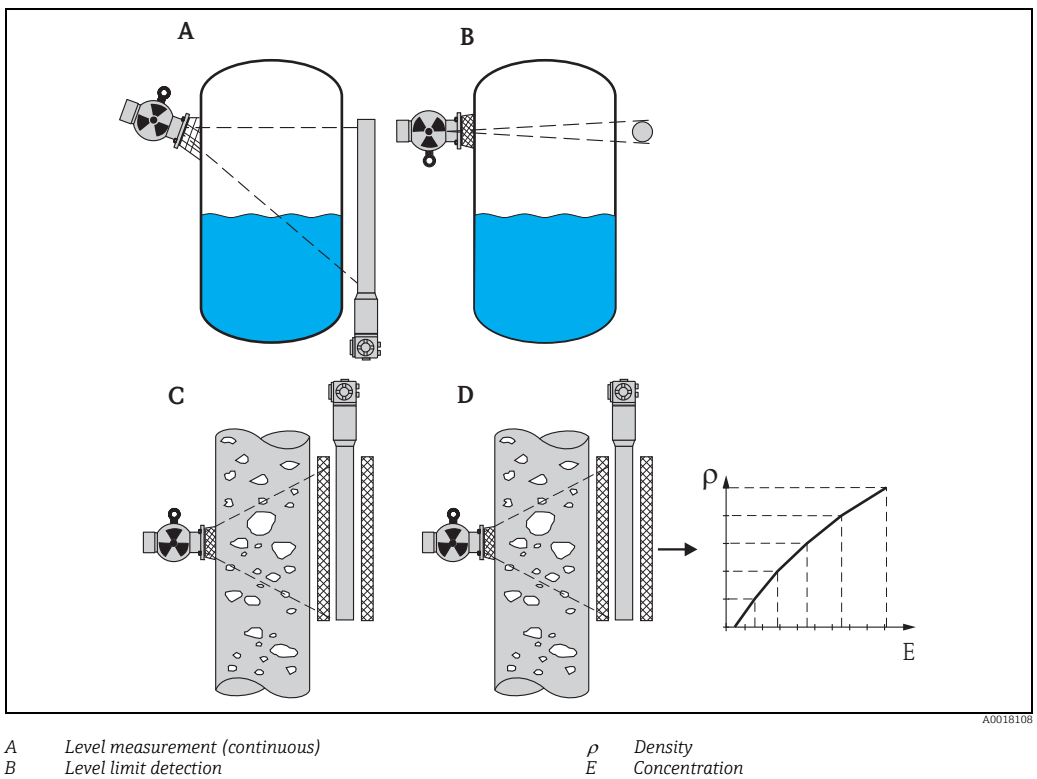

B C D Level limit detection

Density measurement (with temperature compensation if required) Concentration measurement (density measurement followed by linearization)

# 3.7 "Density unit" (\*06)

| On-site display |     |
|-----------------|-----|
| Density unit    | *06 |
| ✔ g/cm3         |     |
| g/l             |     |
| lb/gal          |     |

#### Meaning

This function is needed for density and concentration measurements only. It is used to select the density unit.

#### Further options:

- g/cm<sup>3</sup>
- ∎ g/l
- Ib/gal; [1g/cm<sup>3</sup> = 8,345 lb/gal]
- Ib/ft<sup>3</sup>; [1g/cm<sup>3</sup> = 62,428 lb/ft<sup>3</sup>]
- $1^{\circ}Brix = [270(1 1/x)]$
- Baumé; [1°Baumé = 144.3 (1 1/x)]
- °API; [1°API = 131.5 (1.076/x 1)]
- Twaddell; [1°Twaddell = 200 (x-1)]

"x" refers to the density in  $g/cm^3$ . The formula indicates how many degrees this density corresponds to.

# 3.8 "Min. density" (\*07)

| On-site display          |     |
|--------------------------|-----|
| Min. density             | *07 |
| 0,9500 g/cm <sup>3</sup> |     |
|                          |     |
|                          |     |

#### Meaning

This function is needed for density and concentration measurements only. It is used to specify the lower limit of the density range.

The output current for this density is 4 mA.

# 3.9 "Max. density" (\*08)

| On-site display          |     |
|--------------------------|-----|
| Max. density             | *08 |
| 1,2500 g/cm <sup>3</sup> |     |
|                          |     |

#### Meaning

This function is needed for density and concentration measurements only. It is used to specify the upper limit of the density range.

The output current for this density is 20 mA.

# 3.10 "Pipe diameter unit" (\*09)

| On-site display |     |
|-----------------|-----|
| Pipe diam. unit | *09 |
| 🗸 mm            |     |
| inch            |     |
|                 |     |

#### Meaning

This function is needed for density and concentration measurements only. It is used to select the unit for the pipe diameter.

1 inch = 25,4 mm

# 3.11 "Pipe diameter" (\*0A)

#### On-site display

Pipe diam. 200 mm

#### Meaning

\*0A

This function is needed for density and concentration measurements only. It is used to specify the irradiated measuring path L. With standard installation, this value is identical to the inner pipe diameter  $D_{\rm l}$ . For other installations (in order to enlarge the irradiated measuring path) it may be larger (see figure). The pipe walls are **not** to be considered a part of the measuring path.

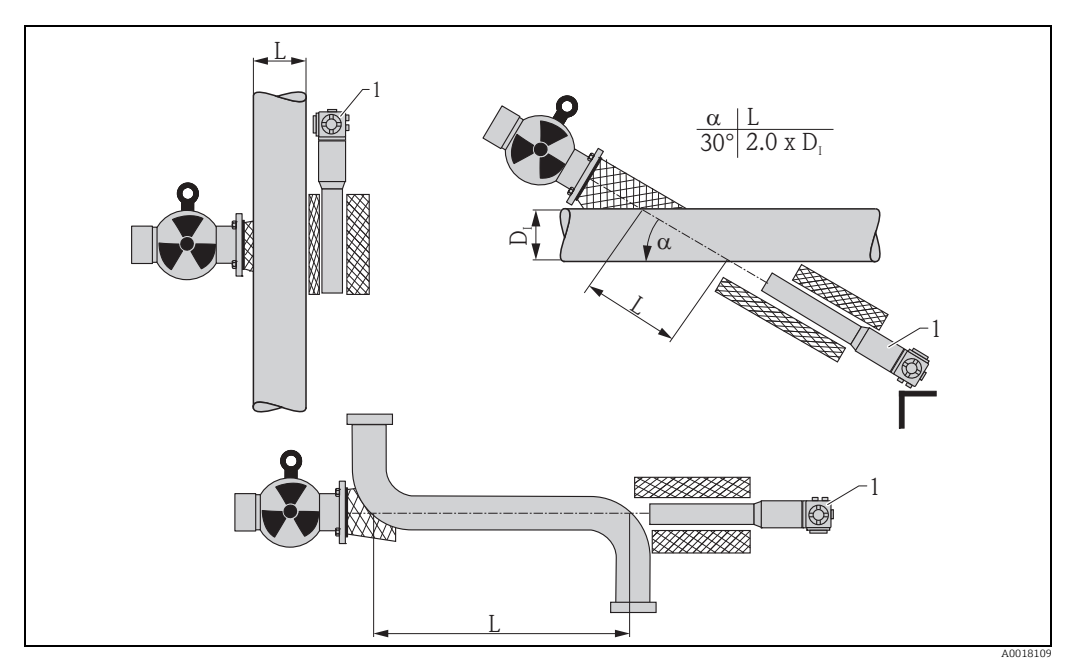

Always specify the complete irradiated measuring path L in the "pipe diameter" (\*0A) function. Depending on the installation, this value may be larger than the actual pipe diameter.

# 3.12 "Output damping" (\*0B)

# On-site display Meaning Output damping \*0B 60 s This function is used to specify the output damping τ (in seconds) by which changes of the measured value are attenuated. After a surge in the level or density it takes 5 x τ until the new measured value is reached.

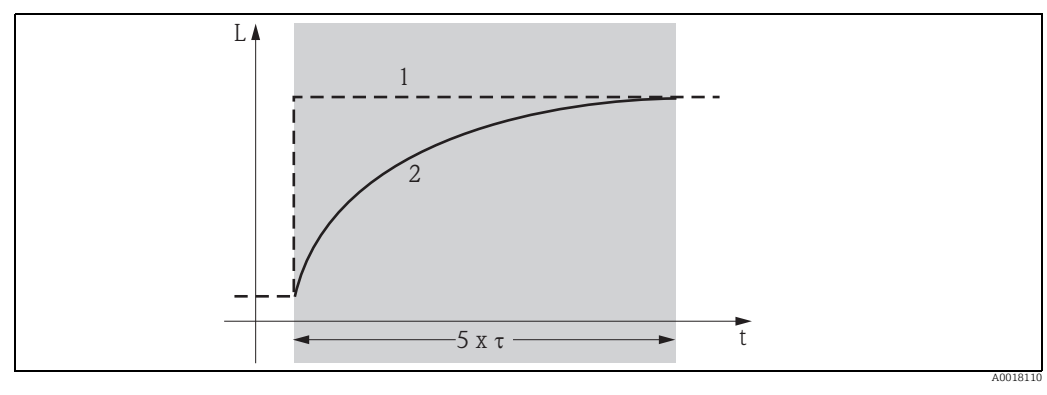

Level change (or density change)
 Measured value

Range of values

1 to 999 s

#### Default

The default depends on the selected **"measuring mode" (\*05)**:

- Level: 6 s
- Limit: 6 s
- Density: 60 s
- Concentration: 60 s

#### Selecting the output damping

The best value of the output damping depends on the process conditions. By enlarging the output damping, the measured value becomes considerably steadier but also slower. In order to dampen the influence of strongly fluctuating surfaces or stirrers, it is advisable to enlarge the output damping. On the other hand, if rapid changes of the measured value have to be detected accurately, the output damping may not be selected to large.

#### "Calibration" (\*1) function group 4

| On-site display    |     |
|--------------------|-----|
| Group selection    | *1→ |
| ✓ calibration      |     |
| safety settings    |     |
| Temp. compensation |     |

In this chapter the "calibration" (\*1) function group is split according to the measuring mode:

- $\rightarrow$  15, "Calibration for level measurement and limit detection"
- $\rightarrow$  24, "Calibration for density and concentration measurements"

Some functions appear in both subchapters, which means that their description is adapted to the respective measuring mode.

#### 4.1 Calibration for level measurement and limit detection

#### 4.1.1Calibration points for level measurement

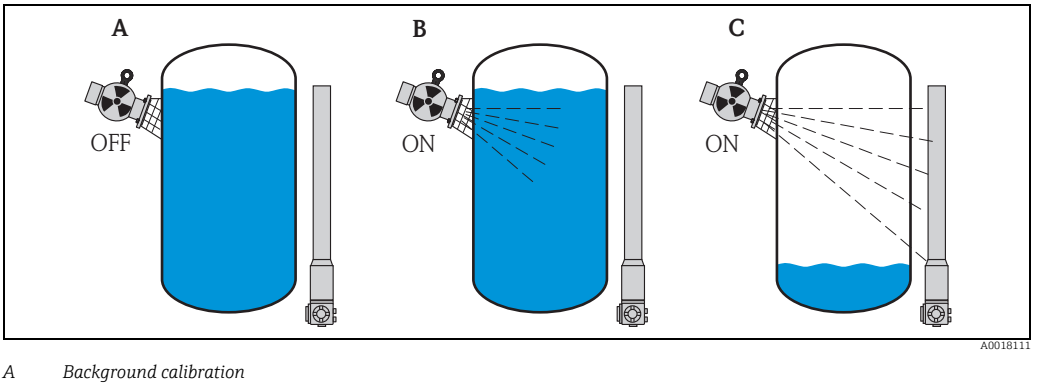

B C Full calibration

Empty calibration

#### **Background calibration**

Refers to the following situation:

- The radiation is switched off.
- Within the measuring range, the vessel is filled as far as possible (ideally: 100%).

The background calibration is necessary, in order to register the natural background radiation at the mounting position of the Gammapilot M. The pulse rate of this background radiation is automatically subtracted from any other measured pulse rate. That means: only the part of the pulse rate which originates from the applied radiation source is taken into account and is displayed.

As opposed to the radiation of the applied source, the background radiation remains nearly constant during the complete measurement. Therefore, it is not submitted to the automatic decay compensation of the Gammapilot M.

#### Full calibration

Refers to the following situation:

- The radiation is switched on.
- Within the measuring range, the vessel is filled as far as possible (ideally: 100%, minimum 60%).

If the vessel cannot be filled to at least 60% during the calibration, the full calibration can alternatively performed with the radiation being switched off, which is a way of simulating a filling of 100%. In this case, the full calibration is identical to the background calibration. As the pulse rate of the background radiation is automatically subtracted, the displayed pulse rate is about 0 cps.

#### NOTICE

This type of simulated calibration is not possible with self-radiating media. In this case it is always necessary to perform the background and full calibration with the vessel filled to 100%.

#### **Empty calibration**

Refers to the following situation:

- The radiation is switched on.
- Within the measuring range, the vessel is emptied as far as possible (ideally: 0%, maximum 40%).

#### 4.1.2 Calibration points for limit detection

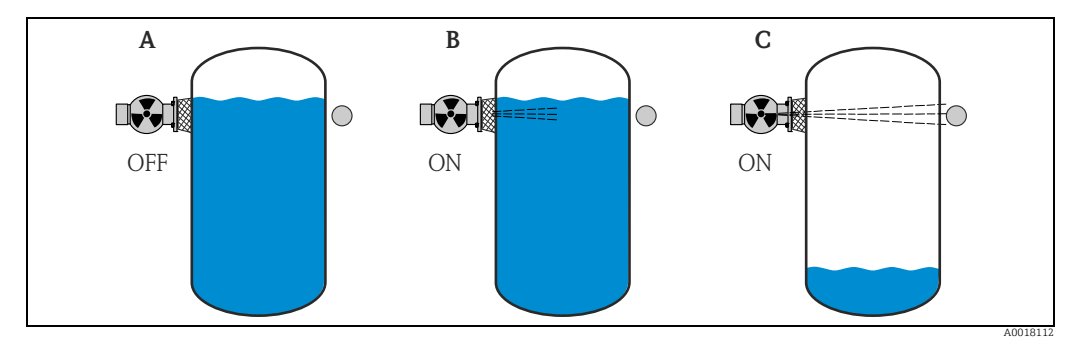

A Background calibration

B Covered calibration

C Free calibration

#### **Background calibration**

Refers to the following situation:

- The radiation is switched off.
- If possible, the radiation path is completely covered.

The background calibration is necessary, in order to register the natural background radiation at the mounting position of the Gammapilot M. The pulse rate of this background radiation is automatically subtracted from any other measured pulse rate. That means: only the part of the pulse rate which originates from the applied radiation source is taken into account and is displayed.

As opposed to the radiation of the applied source, the background radiation remains nearly constant during the complete measurement. Therefore, it is not submitted to the automatic decay compensation of the Gammapilot M.

#### Covered calibration

Refers to the following situation:

- The radiation is switched on.
- If possible, the radiation path is completely covered.

If the radiation path cannot be completely covered during the calibration, the covered calibration can alternatively be performed with the radiation being switched off, which is a way of simulating complete covering. In this case, the covered calibration is identical to the background calibration. As the pulse rate of the background radiation is automatically subtracted, the displayed pulse rate is about 0 c/s.

#### NOTICE

This type of simulated calibration is not possible with self-radiating media. In this case it is always necessary to perform the background calibration and the covered calibration with the radiation path completely covered.

#### Free calibration

Refers to the following situation:

- The radiation is switched on.
- The radiation path is completely free.

#### 4.1.3 Methods for entering the calibration points

#### Automatic calibration

For an automatic calibration, the vessel is filled to the required value. For the background calibration the radiation remains switched off, for the other calibration points the radiation is switched on.

The Gammapilot M automatically records the pulse rate. The associated level is entered by the user.

#### Manual calibration

If during the commissioning of the Gammapilot M one or more calibration points cannot be realized (e.g. because the vessel cannot be sufficiently filled or emptied), the calibration point must be entered manually.

That is, not only the level but also the associated pulse rate must be entered by the user. For details concerning the calculation of the count rate please refer to your Endress+Hauser sales organization.

#### NOTICE

#### Calibration date and calibration

- When calibrating manually, the calibration date is not set automatically. Instead, it must be entered manually into the "calibration date" (\*C7) function.
- A manually entered calibration point should be replaced by an automatic calibration as soon as the associated level occurs during the operation of the plant. This recalibration is advisable because calibration points entered automatically result in more precise measurement results than calculated ones.

#### 4.1.4 Background calibration

#### Excerpt from the operating menu

The following excerpt from the operating menu shows how the background calibration is entered. The individual functions are explained in the sections below.

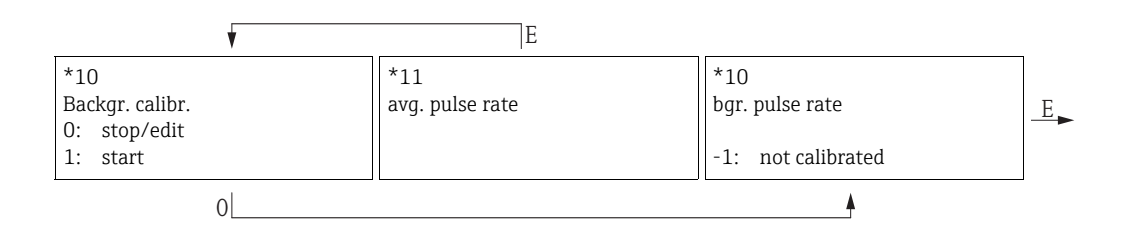

#### "Background calibration" (\*10)

| On-site display |     |
|-----------------|-----|
| Backgr. cal.    | *10 |
| stop/edit       |     |
| start           |     |
|                 |     |

#### Meaning

This function is used to start the background calibration.

#### **Options:**

#### stop/edit

This option must be selected if

- No background calibration is to be performed but the pulse rate of an existing background calibration is to be displayed instead.
- A manual background calibration is to be performed.

After selecting this option, the Gammapilot M changes to the **"bgr. pulse rate" (\*12)** function, where the existing pulse rate is displayed and can be changed if required.

#### start

This option is used to start an automatic background calibration. The Gammapilot M changes to the **"avg. pulse rate" (\*11)** function.

#### "Avg. pulse rate" (\*11)

| On-site display |     | Meaning                                                                                                    |
|-----------------|-----|----------------------------------------------------------------------------------------------------|
| Avg. pulse rate | *11 | The average pulse rate is displayed in this function (after s                                                                                                    |
| 186 cps         |     | tion of "start" in the previous function). Initially, this value<br>tuates (because of the decay statistics), but due to the inte<br>tion it reaches an average value in the course of time. The<br>longer the averaging is performed the lower are the remai<br>fluctuations. |

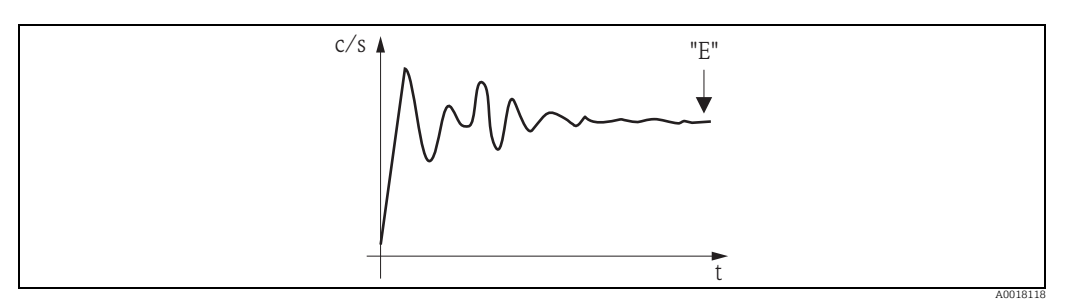

If the value is sufficiently stable, the function can be left by pressing "E". Thereafter, the Gammapilot M changes to the **"backgr. calib." (\*10)** function. Select **"stop/edit"** to stop the averaging procedure. The value is then automatically transmitted to the **"bgr. pulse rate" (\*12)** function.

#### NOTICE

#### Bgr. Pulse rate

- The maximum integration time is 1000 s. After this time, the value is automatically transmitted to the "bgr. pulse rate" (\*1B) function.
- The integration is not terminated by pressing "E" in the "avg. pulse rate" (\*11) function. It is continued until the selection of "stop/edit" in the "backgr. calib." (\*10) function. This may result in a slight deviation between the last displayed average pulse rate and the final "bgr. pulse rate" (\*12).

#### "Background pulse rate" (\*12)

On-site display Me Backgr. pulse rate \*12 Th 186 cps and no

#### Meaning

The pulse rate of the background calibration is displayed in this function. By pressing "E" the displayed value can be confirmed and the background calibration completed. "-1" indicates, that no background calibration is present yet. In this case there are two options:

- Either return to the **"background calibration" (\*10)** function and restart the background calibration
- Or enter a known or calculated pulse rate (manual calibration). Thereafter, the Gammapilot M changes to the "calibr. point" (\*13) or (\*1A) function.

#### 4.1.5 Full and empty calibration or covered and free calibration

#### Excerpt from the operating menu

The following excerpt from the operating menu shows how the full and empty calibration (for level measurements) or the covered and free calibration (for level limit detection) are entered. The individual functions are explained in the sections below. The functions are only accessible after the background calibration has been performed.

\*14 \*15 \*11 \*16 avg. full calibr. value full calibration [%] 0: stop/ pulse [c/s] 1 -> target value -1: not calibraedit rate at calibr. 1: start ted point 013 \*19 E 1 4 0 calibr. point next point 0: full/ 0: no • Group covered 1: yes selection 1: empty/free \*17 \*15 \*11 \*18 value empty calibration avg. empty calibr. 0: stop/ [%] pulse [c/s] 1 -1: not calibratarget value edit rate at calibr. ted 1: start point

#### NOTICE

The "value full" (\*14) and "value empty" (\*17) functions only appear if the "level" option was selected in the "measurement method" function (\*05).

0

E

"Calibration point" (\*13)

| On-site display |     |
|-----------------|-----|
| Calibr. point   | *13 |
| ✔ full/covered  |     |
| empty/free      |     |
|                 |     |

#### Meaning

This function is used to select which calibration point ("full/ covered" or "empty/free") will be entered.

#### "Value full" (\*14) / "Value empty" (\*17)

| On-site display |     | Meaning                                                                              |
|-----------------|-----|--------------------------------------------------------------------------------------|
| value full      | *14 | These functions are needed for level measurements or                                 |
| 100%            |     | They are used to specify the level at which the full or e calibration are performed. |
|                 |     |                                                                                      |
|                 |     |                                                                                      |
| value empty     | *17 |                                                                                      |
| 0%              |     |                                                                                      |
|                 |     |                                                                                      |
|                 |     |                                                                                      |

#### Range of values

|                   | optimum value | minimum value | maximum value |
|-------------------|---------------|---------------|---------------|
| Value full (*14)  | 100%          | 60%           | 100%          |
| Value empty (*17) | 0%            | 0%            | 40%           |

#### "Calibration" (\*15)

| On-site display |     |
|-----------------|-----|
| calibration     | *15 |
| stop/edit       |     |
| start           |     |
|                 |     |

#### Meaning

This function is used to start the automatic entering of the selected calibration point.

#### **Options:**

#### stop/edit

- This option must be selected if
- the calibration point is not to be entered (e.g. because it has already been entered). The pulse rate of the calibration point is then displayed in the following function, "full calibr." (\*16) or "empty calibr." (\*18). If required, this value can be changed.
- the calibration point is to be entered manually. This can be done in the following function, "full calibr." (\*16) or "empty calibr." (\*18).

#### start

This option is used to start the automatic entering of the calibration point. The Gammapilot M then changes to the **"avg. pulse rate" (\*11)** function.

#### "Avg. pulse rate" (\*11)

| On-site display |     | Meaning                                                                                                    |
|-----------------|-----|----------------------------------------------------------------------------------------------------|
| avg. pulse rate | *11 | The average pulse rate is displayed in this function (after selec-                                                                                                    |
| 2548 cps        |     | tion of "start" in the previous function). Initially, this value fluc-<br>tuates (because of the decay statistics), but due to the integra-<br>tion it reaches an average value in the course of time. The<br>longer the averaging is performed the lower are the remaining<br>fluctuations. |

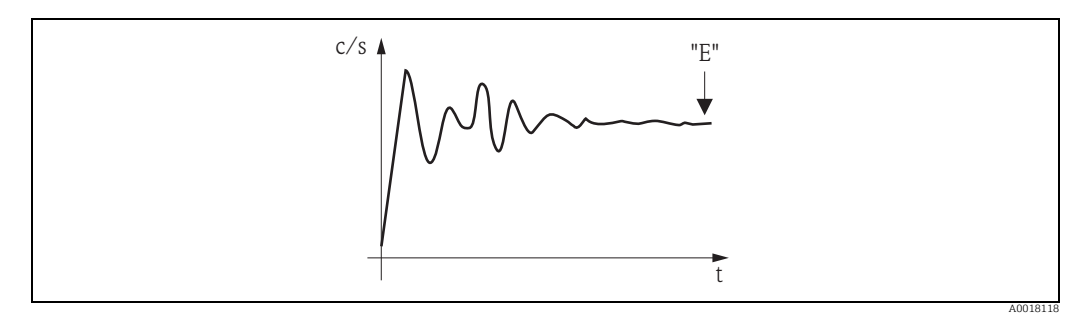

Initially, the pulse rate strongly fluctuates. In the course of time an average value is reached.

If the value is sufficiently stable, the function can be left by pressing "E". Thereafter, the Gammapilot M changes to the **"calibration" (\*15)** function. Select **"stop/edit"** to stop the averaging procedure. The value is then automatically transmitted to the **"full calibr." (\*16)** or **"empty calibr." (\*18)** function respectively.

#### NOTICE

#### Avg. Pulse rate

- ► The maximum integration time is 1000 s. The value is then transmitted automatically to the "full calibr." (\*16) or "empty calibr." (\*18) function.
- The integration is not terminated by pressing "E" in the "avg. pulse rate" (\*11) function. It is continued until the selection of "stop/edit" in the "calibration" (\*15) function. This may result in a slight deviation between the last displayed average pulse rate and the final "full calibr." (\*16) or "empty calibr. (\*18).

| "Full calibration" | (*16) | / "Empty | calibration" | (*18) |
|--------------------|-------|----------|--------------|-------|
|--------------------|-------|----------|--------------|-------|

| On-site display |     |
|-----------------|-----|
| full calibr.    | *16 |
| 33 cps          |     |
|                 |     |
|                 |     |
|                 |     |
| empty calibr.   | *18 |
| 2548 cps        |     |
|                 |     |
|                 |     |

#### Meaning

The pulse rate of the respective calibration points is displayed in these functions. The displayed value must be confirmed by pressing "E". "-1" indicates, that no background calibration is present yet.

In this case there are two options:

- either return to the "calibration" (\*15) function and restart the calibration
- or enter a known or calculated pulse rate (manual calibration)

#### "Next point" (\*19)

| On-site display |     |
|-----------------|-----|
| next point      | *19 |
| 🗸 no            |     |
| yes             |     |
|                 |     |

#### Meaning

This function is used to specify, if a further calibration point is to be entered or not.

#### **Options:**

• no

This option must be selected after both calibration points have been entered. After this selection the Gammapilot M returns to the group selection and the calibration is completed.

yes

This option must be selected, if only one calibration point has been entered yet. After this selection the Gammapilot M returns to the **"calibr. point" (\*13)** function and the next point can be entered.

# 4.2 Calibration for density and concentration measurements

# 4.2.1 Calibration points for density and concentration measurements

#### Function of the calibration points

For density and concentration measurements the Gammapilot M needs (apart from the length of the irradiated measuring path) the following two parameters:

- The absorption coefficient  $\mu$  of the material measured
- The reference pulse rate  $I_0^{(1)}$ .

It calculates these parameters automatically from the following calibration points:

- Background calibration (calibration with the radiation switched off)
- Up to nine calibration points for samples of various known densities.

#### NOTICE

With self-radiating media it is always necessary to perform the background calibration with a filled pipe. A simulated calibration with an empty pipe is not possible in this case.

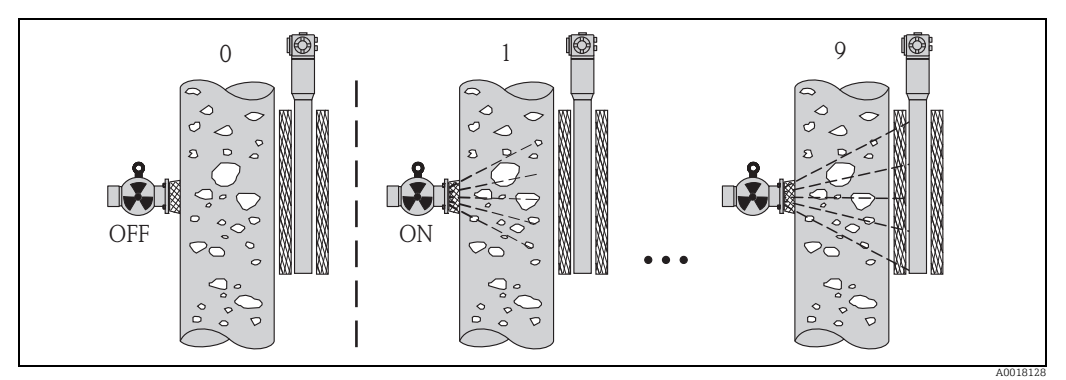

0 Background calibration

1-9 Calibration points for various densities

#### Two-point calibration

The recommended comparisen procedure for high exactness standards about the whole measuring range is the two-point calibration. First the background calibration occurs. The two calibration points will be adapt. They should lie very far apart. After input of both calibration points, the Gammapilot M calculates the parameters  $I_0$  und  $\mu$ .

#### **One-point calibration**

If a two-point calibration is not possible, a one-point calibration can be carried out. That means, that apart from the background calibration only one further calibration point is used. This calibration point should be located as near as possible to the operating point. Densities in the proximity of this operating point are measured fairly precisely, whereas the precision may decrease with increasing distance to the operating point. In one-point calibration, the Gammapilot M only calculates the reference pulse rate  $I_0$ . For the absorption coefficient it uses the standard value  $\mu = 7.7 \text{ mm}^2/\text{g}$  in this instance.

<sup>1)</sup>  $I_0$  is the pulse rate for the tube being empty. The value is significantly higher than any real pulse rate occurring during the measurement.

#### Multiple-point calibration

The multiple-point calibration is recommended particularly for measurements in a large density area or for especially exact measurements. Up to 9 calibration points can be used about the whole measuring range. The calibration points should be located as far from each other as possible and should be uniformly distributed over the measuring range. After the calibration points have been entered, the Gammapilot M automatically calculates the parameters  $I_0$  and  $\mu$ . Multiple-point calibration is especially advisable for measurement in a wide range of densities or for especially precise measurements.

#### Recalibration

The Gammapilot M provides a further calibration point ("10") for recalibration. This point can be entered, if the measuring conditions have changed, e.g. by deposit in the measuring tube. After entering of the recalibration point,  $I_0$  is recalculated according to the current measuring conditions. The absorption coefficient  $\mu$  is kept unchanged from the original calibration.

#### 4.2.2 Methods for entering the calibration points

#### Automatic calibration

For an automatic calibration, the desired calibration point is realized at the measuring tube, i.e. the measuring tube is filled with a medium of the desired density. For the background calibration the radiation remains switched off, for the other calibration points the radiation is switched on. The Gammapilot M automatically records the pulse rate. The associated density is determined in the laboratory and entered by the user.

#### Manual calibration

In order to achieve a high measuring accuracy, it is advisable to determine the pulse rates for a couple of samples of the same density and to calculate the average density and average pulse rate for these samples. These values can then be entered manually into the Gammapilot M.

If possible, this procedure should be repeated at a further density. The both density values should be as far from each other as possible.

#### NOTICE

When calibrating manually, the calibration date is not set automatically. Instead, it must be entered manually into the "calibration date" (\*C7) function.

#### 4.2.3 Background calibration

#### Excerpt from the operating menu

The following excerpt from the operating menu shows how the background calibration is entered. The individual functions are explained in the sections below.

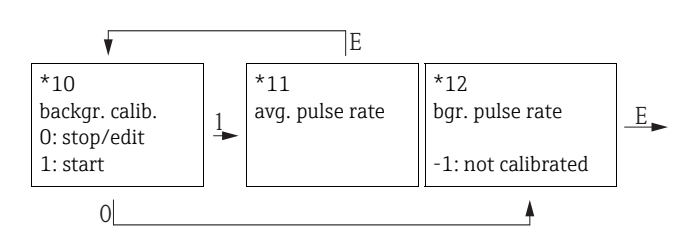

#### "Background calibration" (\*10)

| On-site display |     |
|-----------------|-----|
| backgr. cal.    | *10 |
| stop/edit       |     |
| start           |     |
|                 |     |

#### Meaning

This function is used to start the background calibration.

#### **Options:**

#### stop/edit

This option must be selected if

- no background calibration is to be performed but the pulse rate of an existing background calibration is to be displayed instead.
- a manual background calibration is to be performed.

After selecting this option, the Gammapilot M changes to the **"bgr. pulse rate" (\*12)** function, where the existing pulse rate is displayed and can be changed if required.

#### start

This option is used to start an automatic background calibration. The Gammapilot M changes to the **"avg. pulse rate" (\*11)** function.

#### "Avg. pulse rate" (\*11)

| On-site display |     | Meaning                                                                                                    |
|-----------------|-----|----------------------------------------------------------------------------------------------------|
| avg. pulse rate | *11 | The average pulse rate is displayed in this function (after selec-                                                                                                    |
| 186 cps         |     | Initially, this value fluctuates (because of the decay statistics),<br>but due to the integration it reaches an average value in the<br>course of time. The longer the averaging is performed the<br>lower are the remaining fluctuations. |

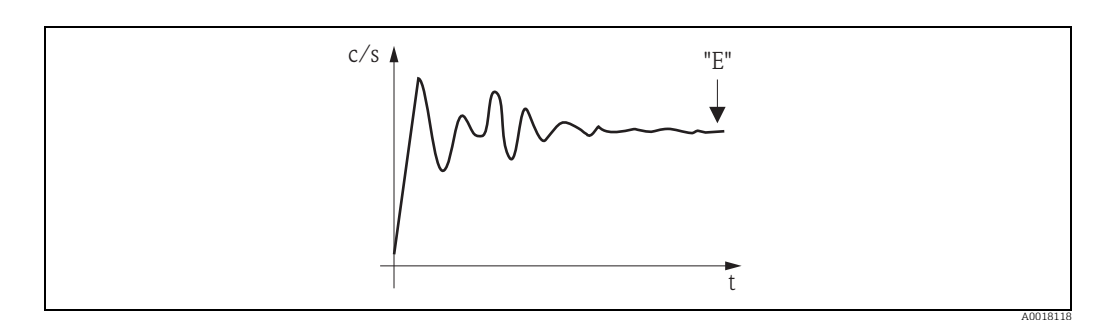

If the value is sufficiently stable, the function can be left by pressing "E". Thereafter, the Gammapilot M changes to the **"backgr. calib." (\*10)** function. Select **"stop/edit"** to stop the averaging procedure. The value is then automatically transmitted to the **"bgr. pulse rate" (\*12)** function.

#### NOTICE

Bgr. Pulse rate

- ► The maximum integration time is 1000 s. After this time, the value is automatically transmitted to the **"bgr. pulse rate" (\*1B)** function.
- The integration is not terminated by pressing "E" in the "avg. pulse rate" (\*11) function. It is continued until the selection of "stop/edit" in the "backgr. calib." (\*10) function. This may result in a slight deviation between the last displayed average pulse rate and the final "bgr. pulse rate" (\*12).

#### "Background pulse rate" (\*12)

| On-site display   |     |
|-------------------|-----|
| backgr. pul. rate | *12 |
| 186 cps           |     |
|                   |     |
|                   |     |

#### Meaning

The pulse rate of the background calibration is displayed in this function. By pressing "E" the displayed value can be confirmed and the background calibration completed. "-1" indicates, that no background calibration is present yet. In this case there are two options:

- either return to the "background calibration" (\*10) function and restart the background calibration
- or enter a known or calculated pulse rate (manual calibration). Thereafter, the Gammapilot M changes to the "calibr. point" (\*13) or (\*1A) function

### 4.2.4 Calibration points

#### Excerpt from the operating menu

The following excerpt from the operating menu shows, how the density calibration points are entered. The individual functions are explained in the sections below. The functions are only accessible after the background calibration has been performed.

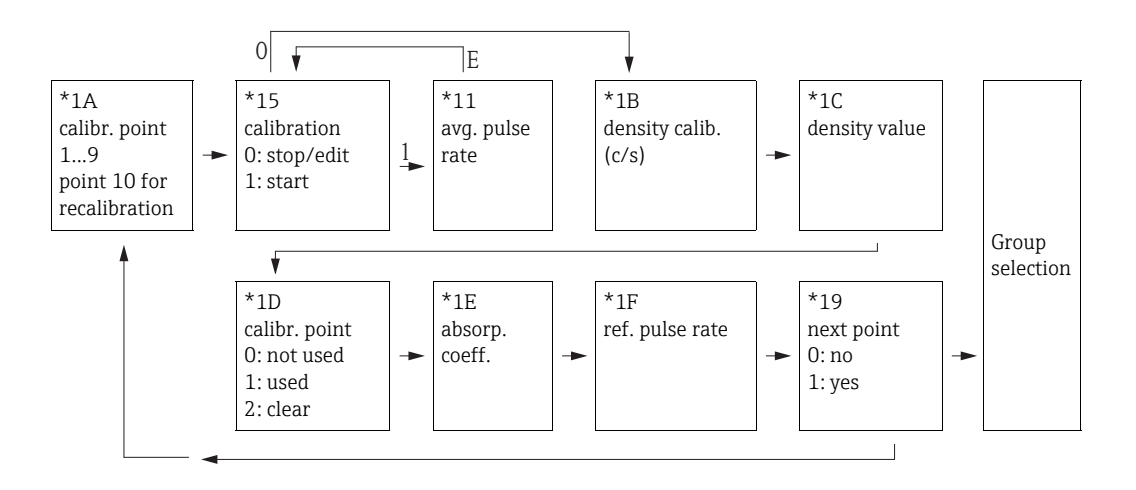

#### "Calibration point" (\*1A)

| On-site display |     |
|-----------------|-----|
| calibr. point   | *1A |
| ✔ 1             |     |
| 2               |     |
| 3               |     |

#### Meaning

This function is used to select, which calibration point will be entered.

#### Further options:

- "1" to "9" : Calibration points for various densities
- "10": recalibration point

After entering of the recalibration point,  $I_0$  is recalculated according to the current measuring conditions. The absorption coefficient  $\mu$  is kept unchanged from the original calibration. The calibration point "10" can be entered if the measuring conditions have changed, e.g. due to buildup in the measuring tube.

#### "Calibration" (\*15)

#### On-site display

calibration stop/edit

start

#### Meaning

\*15

This function is used to start the automatic entering of the selected calibration point.

#### **Options:**

- stop/edit
  - This option must be selected if
  - the calibration point is not to be entered (e.g. because it has already been entered). The pulse rate of the calibration point is then displayed in the following function "density calib." (\*1B). If required, this value can be changed.
  - the calibration is to be entered manually. For this purpose, the Gammapilot M changes to the **"density calib." (\*1B) function**.
- start

This option is used to start the automatic entering of the calibration point. The Gammapilot M then changes to the **"avg. pulse rate" (\*11)** function.

Meaning

#### "Avg. pulse rate" (\*11)

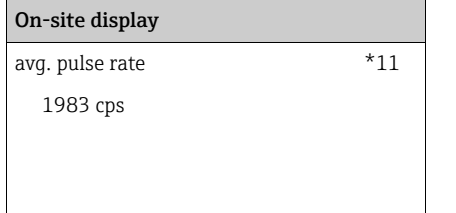

#### The average pulse rate is displayed in this function (after selection of "start" in the previous function). Initially, this value fluctuates (because of the decay statistics), but in the course of time it reaches an average value. The longer the averaging is performed the lower are the remaining flucuations.

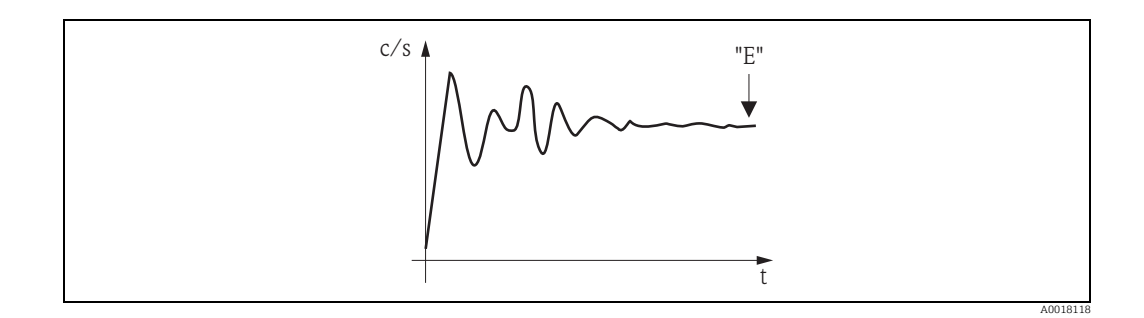

If the value is sufficiently stable, the function can be left by pressing "E". Thereafter, the Gammapilot M changes to the **"calibration" (\*15)** function. Select **"stop/edit"** to stop the averaging procedure. The value is then automatically transmitted to the **"density calibr." (\*1B)** function.

#### NOTICE

#### **Density calibration**

- The maximum integration time is 1000 s. After this time, the value is automatically transmitted to the **"density calibration" (\*1B)** function.
- During the integration a sample of the measured material must be taken. Its density must be determined in the laboratory).
- The integration is not terminated by pressing "E" in the "avg. pulse rate" (\*11) function. It is continued until the selection of "stop/edit" in the "calibration" (\*15) function. This may result in a slight deviation between the last displayed average pulse rate and the final "density calibration" (\*1B).

#### "Density calibration" (\*1B)

| On-site display |     |
|-----------------|-----|
| density calibr. | *1B |
| 1983 cps        |     |
|                 |     |
|                 |     |

#### Meaning

The pulse rate of the respective calibration point is displayed in this function. The display value must be confirmed by pressing "E". "-1" indicates, that no pulse rate is present yet. In this case there are two options:

- either return to the "calibration" (\*15) function and restart the calibration
- or enter a known or calculated pulse rate (manual calibration)

#### "Density value" (\*1C)

| On-site display |     | 1      |
|-----------------|-----|--------|
| density value   | *1C | ]      |
| 0.9963 g/cm3    |     | I<br>l |
|                 |     |        |

#### Meaning

This function is used to enter the density of the calibration point. The value must be determined from the sample in a aboratory measurement.

#### NOTICE

When entering the value, temperature influences have to be taken into account. The density entered must refer to the temperature at which the pulse rate has been determined. If the density and the pulse rate have been determined at different temperatures, the density value must be corrected accordingly.

#### "Calibration point" (\*1D)

| On-site display |     |
|-----------------|-----|
| calibr. point   | *1D |
| not used        |     |
| 🖌 used          |     |
| clear           |     |

#### Meaning

This function is used to specify, if the current calibration piont is to be used.

#### **Options:**

not used

The calibration point is **not** used. However, it can be reactivated at a later point of time.

- used
  - The calibration point is used.
- clear

The calibration point is deleted. It cannot be reactivated at a later point of time.

#### "Absorption coefficient" (\*1E)

| On-cita | dienla | 6 |
|---------|--------|---|
| on site | uispia | J |

absorp. coeff. 7.70 mm2/g

#### Meaning

\*1E

This function displays the absorption coefficient which results from the currently active calibration points. The displayed value should be used for plausibility checking.

#### NOTICE

If only one calibration point is currently active, the absorption coefficient is not calculated. The last valid value is used instead. At the first commissioning or after a reset, the default value,  $\mu = 7.70 \text{ mm}^2/\text{g}$ , is used. The value can be changed by the user.

"Reference pulse rate" (\*1F)

| On-site display |     | Meaning                                                                                   |
|-----------------|-----|-------------------------------------------------------------------------------------------|
| ref. pulse rate | *1F | This function displays the reference pulse rate $\mathrm{I}_{\mathrm{O}}$ , which results |
| 31687 cps       |     | from the currently active calibration points. The value cannot be edited.                 |
|                 |     |                                                                                           |

#### NOTICE

 ${\rm I}_0$  is the pulse rate for the tube being empty (theoretical reference value). Generally, the value is significantly higher than any real pulse rate occurring during the measurement.

#### "Next point" (\*19)

| On-site display |     |
|-----------------|-----|
| next point      | *19 |
| 🗸 no            |     |
| yes             |     |
|                 |     |

#### Meaning

This function is used to specify, if a further calibration point is to be entered or not.

#### **Options:**

• no

This option must be selected if no further calibration point is to be entered or changed. After this selection the Gammapilot M returns to the group selection and the calibration is completed.

yes

This option must be selected, if a further calibration point is to be entered or changed. The Gammapilot M returns to the **"calibr. point" (\*1A)** function and the next point can be entered or changed.

# 5 "Safety settings" (\*2) function group

| On-site display     |             |
|---------------------|-------------|
| Group selection     | *2 <b>→</b> |
| ✔ Safety settings   |             |
| Temp. compensation. |             |
| Linearization       |             |

# 5.1 "Output on alarm" (\*20)

| On-site display |     |
|-----------------|-----|
| outp. on alarm  | *20 |
| MIN -10% 3.6 mA |     |
| MAX 110% 22 mA  |     |
| Hold            |     |

#### Meaning

This function determines what value the output of the Gammapilot M assumes in the event of an alarm condition.

|                                                          | Output on alarm                          |                                    |  |
|----------------------------------------------------------|------------------------------------------|------------------------------------|--|
| (*20)                                                    | 4 to 20 mA with HART                     | PROFIBUS PA<br>FOUNDATION Fieldbus |  |
| MIN                                                      | 3.6 mA                                   | -99999                             |  |
| MAX                                                      | 22 mA                                    | +99999                             |  |
| Hold                                                     | The last measured value is held          |                                    |  |
| User-specific<br>(can only be selected for HART devices) | As defined in "Output on alarm"<br>(*21) | Not possible                       |  |

# 5.2 "Output on alarm" (\*21)

| On-site display |     |
|-----------------|-----|
| outp. on alarm  | *21 |
| 22.00 mA        |     |
|                 |     |
|                 |     |
|                 |     |

#### Meaning

This function is used to specify what user-specific value the current output should assume in the event of an alarm condition. The value is entered in mA. This function is only available for HART devices. It is only active if the **"user-specific"** option has been selected in the **"output on alarm" (\*20)** function.

Range of values: 3.6 to 22 mA

# 5.3 SIL locking (for level limit detection 200/400 mm PVT scintillator (only for HART)

SIL locking ("Security locking" (022) function) is in the "**Safety settings function group**" **(S2)**. It can only be accessed in the "**stand alone**" operating mode in conjunction with the "**level limit**" measurement method (see also "Requirements for locking").

As soon as SIL locking or unlocking is started, communication via the display or via FieldCare is significantly slower. This is due to internal readback and parameter validation. However, this only applies during the locking or unlocking phase and does not affect the measurement itself.

In the event of locking, all the parameters are locked apart from the manufacturer reset code. The parameters can only be viewed. Only the manufacturer reset code can be modified. Locking starts by entering a four-digit password (1000 to 9999). Then there follows a sequence of prompts for the most important parameters which all have to be confirmed. The locking is concluded by confirming the password. The device is locked as soon as the password is confirmed. The password is no longer visible. If a parameter or the password is displayed incorrectly and thus the password or a parameter is not confirmed, the locking procedure is aborted. The FMG60 is then in an unlocked state, as it was before the locking procedure began.

#### Prerequisites for locking

The following parameters must be configured for locking to be possible:

- 1. Operatingmode = stand alone
- 2. Measurement mode = limit
- 3. Communication = HART Ex i or HART Ex e/d
- 4. Type of scintillator = PVT
- 5. Detector length = 200 or 400
- 6. SW version = 01.02.00 or 01.02.02
- 7. Radiation source = Cs or Co

Check whether the calibration values of the readback path are in the valid range.

#### 5.3.1 List of the parameters to be confirmed

The following parameters can be modified by the user and thus they have to be confirmed. The detector length must be confirmed since it cannot be defined with regard to the safety function in the final check and is only in the service segment following any repair work.

- 1. Date
- 2. Beam type (standard or modulated<sup>2)</sup>)
- 3. Source type (Cs or Co)
- 4. Output damping
- 5. Calibration date
- 6. Background pulse rate cps
- 7. Free calibration cps
- 8. Covered calibration cps
- 9. Gammagraphy hold time (can only be configured for standard beam type) or 10 for modulated source
- 10. Output current  $\leq$  3.0 mA
- 11. Detector length

<sup>2)</sup> Modulated just for max. level limit detection

#### 5.3.2 Function "security locking" (\*22) (SIL unlocking)

The FMG60 can be unlocked in SIL2/3 mode by entering the password. If the password is entered correctly, the FMG60 is unlocked. If an incorrect password is entered, the FGM60 goes back to the group selection. The device cannot be unlocked by switching the power ON and then OFF.

| On-site display  |     |
|------------------|-----|
| security locking | *22 |
| 🖌 unlocked       |     |
| locked           |     |
| device locked    |     |

#### Further options:

- unlocked
- locked
- device locked
- device unlocked

#### 5.3.3 Forgotten your password?

The password cannot be viewed when the device is locked. For this reason, the password can only be deleted by a manufacturer reset. At the same time, all the parameters are set to default values and the calibration data are deleted. The device then has an error current.

#### 5.3.4 Function "password" (\*23) (security password)

The password is always a four-digit number in the range from 1000 to 9999. Other values are not valid. After locking, 0000 is displayed. The password itself is not.

| 3 |
|---|
|   |
|   |
|   |

#### 5.3.5 Function "confirm Iout" (\*24) (output current during locking)

The output current is shifted to <3.6, typically 2.4 mA, by means of the 2nd switch-off path by selecting "Device locked" so the user can clearly see that the FMG60 has actually been locked.

The user must explicitly confirm this current value. The FMG60 is only set to the "device locked" state and the current output is only released again once the system has successfully run through the entire locking sequence. If the FMG60 is switched off and then on again during the locking process, the FMG60 resumes normal, unlocked operation. If a parameter is not confirmed, the FMG60 remains in the "device locked" state. The device can be switched to "unlocked" during the locking process; it then operates in the normal measuring mode. The "device locked" state can also be disabled by means of a total reset (7864) which also deletes all the calibration parameters, however. The correct locking state can be determined using the "partial stroke test".

| On-site display |     |
|-----------------|-----|
| confirm Iout    | *24 |
| ✔ not valid     |     |
| valid           |     |
|                 |     |

#### 5.3.6 Function "confirm sequence" (\*25) (display check)

To verify that numbers are shown properly on the display, the sequence of numbers > 0123456789.- < is the first element to be confirmed on the display. The user must confirm the numbers are displayed correctly. If an error occurs in how the numbers are displayed, the user must abort the locking action.

| On-site display  |     |
|------------------|-----|
| confirm sequence | *24 |
| >0123456789<     |     |
| 🖌 not valid      |     |
| valid            |     |

#### 5.3.7 Function "confirm backgr." (\*26)

#### On-site display

| confirm backgr. | *26 |
|-----------------|-----|
| ✓ not valid     |     |
| valid           |     |

#### Meaning

Select "valid" if the data displayed (see \_ \_ \_ \_ ) match the data you entered. Select "not valid" if you want to abort SIL locking.

#### 5.3.8 Function "confirm cal." (\*27)

| On-site display |     |
|-----------------|-----|
| confirm cal.    | *27 |
|                 |     |
|                 |     |
| ✓ not valid     |     |

#### Meaning

Select "valid" if the data displayed (see \_ \_ \_ \_ ) match the data you entered. Select "not valid" if you want to abort SIL locking.

#### Further options:

- Not valid
- Valid

#### 5.3.9 Function "confirm source" (\*28)

| On-site display |     |
|-----------------|-----|
| confirm source  | *28 |
|                 |     |
| ✓ not valid     |     |

#### Meaning

Select "valid" if the data displayed (see \_ \_ \_ \_ ) match the data you entered. Select "not valid" if you want to abort SIL locking.

#### Further options:

- Not valid
- Valid

#### 5.3.10 Function "confirm time" (\*29) (output damping)

| On-site display |     |
|-----------------|-----|
| confirm time    | *29 |
|                 |     |
|                 |     |
| ✓ not valid     |     |

#### Meaning

Select "valid" if the data displayed (see \_ \_ \_ \_ ) match the data you entered. Select "not valid" if you want to abort SIL locking.

#### Further options:

- Not valid
- Valid

#### 5.3.11 Function "confirm date" (\*2A)

| On-site display |     |
|-----------------|-----|
| confirm date    | *2A |
|                 |     |
| ✓ not valid     |     |

#### Further options:

- Not valid
- Valid

#### Meaning

Select "valid" if the data displayed (see \_ \_ \_ \_ ) match the data you entered. Select "not valid" if you want to abort SIL locking.
# 5.3.12 Function "confirm length" (\*2B)

| On-site display |     |
|-----------------|-----|
| confirm length  | *2B |
|                 |     |
| ✓ not valid     |     |
| valid           |     |

### Meaning

Select "valid" if the data displayed (see \_ \_ \_ \_ ) match the data you entered. Select "not valid" if you want to abort SIL locking.

# 5.3.13 Function "confirm password" (\*2C)

| On-site display  |     |
|------------------|-----|
| confirm password | *2C |
|                  |     |
| ✓ not valid      |     |
| valid            |     |

# Meaning

Select "valid" if the data displayed (see \_\_\_\_\_) match the data you entered. Select "not valid" if you want to abort SIL locking.

### 5.3.14 Function "password" (\*2D) (unlock password)

The password is always a four-digit number in the range from 1000 to 9999. Other values are not valid. To unlock the device, enter the the four-digit number password.

| On-site display |     |
|-----------------|-----|
| password        | *2D |
|                 |     |
|                 |     |
|                 |     |

# 6 "Temperature compensation" (\*3) function group

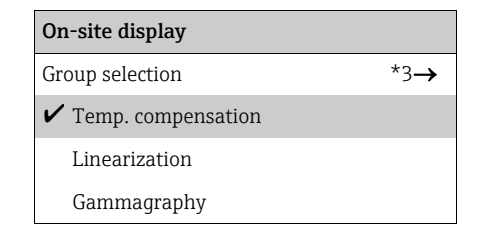

# 6.1 Basic principles

# 6.1.1 Function of the temperature compensation

The temperature compensation is designed to compensate for density changes caused by the influence of temperature. The temperature compensation requires a PT-100 temperature sensor (4-wire version) to be connected to the Gammapilot M.

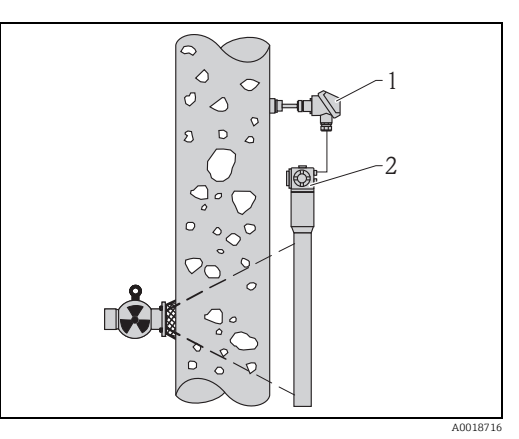

1 PT-100 2 Gammapilot M

# 6.1.2 Calculation of the compensated density

If the temperature compensation is activated, the measured density is converted to a reference temperature  $T_{ref}$ , which can be defined by the user. The conversion is performed according to the following formula:

$$\rho_{ref} = \rho + (T_{ref} - T) t_{k1} + (T_{ref} - T)^2 t_{k2}$$

where:

- $\rho_{ref}$  : the displayed density
- $\boldsymbol{\rho}$  : the measured density
- T<sub>ref</sub> : the references temperature (as specified by the user)
- T : the current temperature of the measured medium as given by the PT-100 sensor
- $t_{k1}$  : the linear temperature coefficient
- ${\ensuremath{\,\bullet\,}} t_{k2}$  : the square temperature coefficient

### 6.1.3 Calculation of the temperature coefficients

The temperature coefficients  $t_{k1}$  and  $t_{k2}$  are not directly entered by the user. Instead, two or three pairs of values "temperature - density" are entered, from which the Gammapilot M calculates the coefficients automatically.

- If the reference temperature (1) and the lowest temperature (2) have been entered, the Gammapilot M calculates the linear temperature coefficient  $t_{k1}$ . In this case, the square temperature coefficient is  $t_{k2}=0$ .
- If additionally the highest temperature (3) is entered, the Gammapilot M calculates the square coefficient  $t_{k2}$  as well. Thus a square compensation will be performed, which is usually more precise than a linear compensation.

The density of the individual pairs of values can be taken from reference books or determined in the laboratory. The values for water are given in the following table.

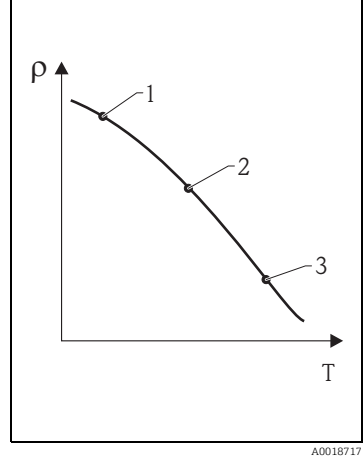

<sup>1</sup> reference temperature Tref

| T [°C] | T [°F] | ρ [g/cm <sup>3</sup> ] | Т [°С] | T [°F] | ρ [g/cm³] |
|--------|--------|------------------------|--------|--------|-----------|
| 0      | 32.0   | 0.9998                 | 34     | 93.2   | 0.9942    |
| 2      | 35.6   | 0.9999                 | 36     | 96.8   | 0.9934    |
| 4      | 39.2   | 1.000                  | 38     | 100.4  | 0.9928    |
| 6      | 42.8   | 0.9999                 | 40     | 104.0  | 0.9922    |
| 8      | 46.4   | 0.9998                 | 45     | 113.0  | 0.9902    |
| 10     | 50.0   | 0.9997                 | 50     | 122.0  | 0.9880    |
| 12     | 53.6   | 0.9994                 | 55     | 131.0  | 0.9857    |
| 14     | 57.2   | 0.9992                 | 60     | 140.0  | 0.9832    |
| 16     | 60.8   | 0.9989                 | 65     | 149.0  | 0.9806    |
| 18     | 64.4   | 0.9985                 | 70     | 158.0  | 0.9778    |
| 20     | 68.0   | 0.9982                 | 75     | 167.0  | 0.9748    |
| 22     | 71.6   | 0.9977                 | 80     | 176.0  | 0.9718    |
| 24     | 75.2   | 0.9972                 | 85     | 185.0  | 0968.6    |
| 26     | 78.8   | 0.9966                 | 90     | 194.0  | 0.6953    |
| 28     | 82.4   | 0.9961                 | 95     | 203.0  | 0.9618    |
| 30     | 86.0   | 0.9957                 | 100    | 212.0  | 0.9584    |
| 32     | 89.6   | 0.9949                 |        |        |           |
|        |        |                        |        |        |           |

### Example: Density of water

<sup>2</sup> lowest temperature

<sup>3</sup> highest temperature (optional)

# 6.2 Excerpt from the operating menu

The following excerpt from the operating menu explains how the temperature compensation is configured. The individual functions are explained in the sections below.

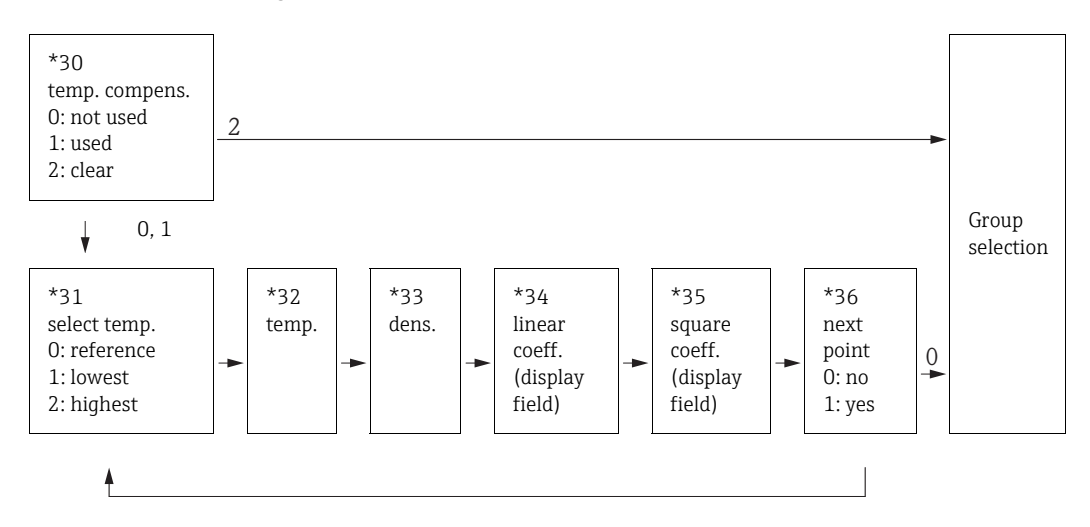

# 6.3 "Temperature compensation" (\*30)

| On-site display |     |
|-----------------|-----|
| temp. compens.  | *30 |
| 🖌 not used      |     |
| used            |     |
| clear           |     |

Meaning

The temperature compensation can be switched on and off in this function.

### **Options:**

### not used

The temperature compensation is **not** active in this mode. The measured density is displayed without correction. The entered pairs of values (temperature - density) can be displayed but not edited.

used

The temperature compensation is active in this mode. The corrected density is displayed. Pairs of values (temperature - density) can be entered, displayed and edited.

clear

The temperature compensation is deactivated by this selection. At the same time any pairs of values (temperature - density) are deleted.

# 6.4 "Select temperature" (\*31)

\*31

# **On-site display** select temp.

reference
 lowest
 highest

This function determines which temperature will be entered in the following functions (see diagram,  $\rightarrow \stackrel{\text{\tiny $\square$}}{=} 38$ ).

### **Options:**

- reference
- the desired reference temperature
- Iowest
- the lowest temperature
- highest
- the highest temperature

# 6.5 "Temperature" (\*32)

| On-site display |     |  |  |  |
|-----------------|-----|--|--|--|
| Temperatur      | *32 |  |  |  |
| 25 °C           |     |  |  |  |
|                 |     |  |  |  |

### Meaning

The temperature of the selected pair of values is specified in this function. The unit for the temperature input can be set in the "temperature unit" (\*C6) function.

# 6.6 "Density" (\*33)

| On-site display |     | 1      |
|-----------------|-----|--------|
| Density         | *33 | ]      |
| 0,9670 g/cm3    |     | f<br>1 |
|                 |     | ι      |
|                 |     |        |

### Meaning

The density of the selected pair of values is specified in this function.

The unit for the temperature input can be set in the "density unit" (\*06) function.

# 6.7 "Linear coefficient" (\*34)

| On-site display |     | Me   |
|-----------------|-----|------|
| linear coeff.   | *34 | Th   |
| 0.0             |     | fur  |
| 0,0             |     | "0.0 |
|                 |     | ent  |
|                 |     | Th   |
|                 |     | Thi  |
|                 |     |      |

### Meaning

The linear temperature coefficient  $t_{k1}$ , is displayed in this function. "0.0" is displayed if fewer than two pairs of values have been

entered. Temperature compensation is impossible in this case. The unit is:  $g/(cm^3K)$ .

This function serves for plausibility checks only and cannot be edited.

# 6.8 "Square coefficient" (\*35)

| On-site display |     |
|-----------------|-----|
| square coeff.   | *35 |
| 0,0             |     |
|                 |     |
|                 |     |
|                 |     |

### Meaning

The square temperature coefficient  $t_{\rm k2}$  is displayed in this function. "0.0" is displayed if not all three pairs of values have yet been

entered. Only linear temperature compensation is possible in this case. The unit is:  $g/cm^3K^2$ ). This function serves for plausibility check only and cannot be edited.

# 6.9 "Next point" (\*36)

| On-site display |     |  |  |  |
|-----------------|-----|--|--|--|
| next point      | *36 |  |  |  |
| 🗸 no            |     |  |  |  |
| yes             |     |  |  |  |
|                 |     |  |  |  |

### Meaning

This functions is used to specify, if a further pair of values is to be entered or not.

### **Options:**

• no

No further pair of values will be entered. Instead, the Gammapilot M returns to the "**temperature compensation**" **(\*30)** function, from where "ESC" leads back to the group selection.

yes

After selecting this option, the Gammapilot M returns to the **"select temperature" (\*31)** function, where the next pair of values can be selected for entering.

# 7 "Linearization" (\*4) function group

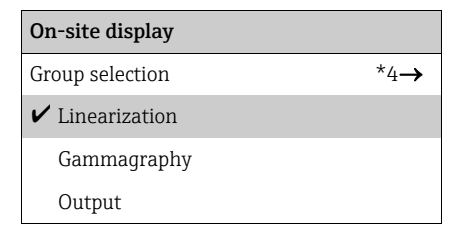

# 7.1 Linearization for level measurements

### 7.1.1 Linearization modes, linearization table

For level measurements the linearization defines the relationship between the count rate and the level (0% to 100%). The Gammapilot M provides different linearization modes. On the one hand, there are preprogrammed linearization modes for frequently occurring standard applications ("linear", "standard"). On the other hand it is possible to enter a linearization table, which exactly suits the respective application. The linearization table consists of up to 32 pairs of values "normalized pulse rate : level). The linearization table must be monotonically decreasing, which means that a higher pulse rate always must be assigned a lower level.

### Example

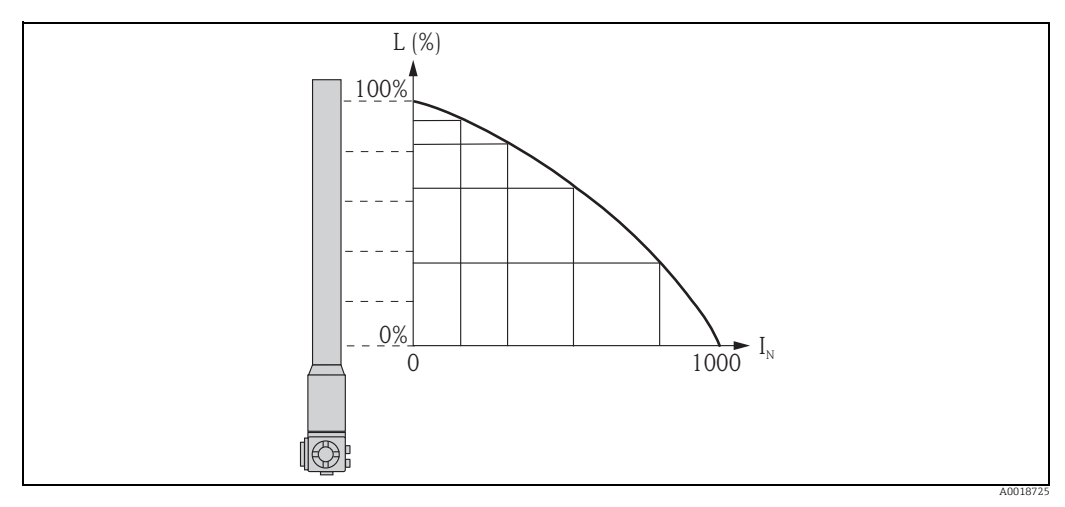

Example of a linearization table for level measurements (consisting of 6 pairs of values); **N**: number of the pair of values; **L**: level; **I**: measured pulse rate; **I**<sub>N</sub>: normalized pulse rate

| N (*41) | L (*42) | I    | I <sub>N</sub> (*43) |
|---------|---------|------|----------------------|
| 1       | 0       | 2431 | 1000                 |
| 2       | 35      | 1935 | 792                  |
| 3       | 65      | 1283 | 519                  |
| 4       | 83      | 642  | 250                  |
| 5       | 92      | 231  | 77                   |
| 6       | 100     | 46   | 0                    |

# 7.1.2 Normalized pulse rate

It is important to enter the normalized pulse rate into the linearization table, which is different from the actually measured pulse rate. The relationship between these two quantities is given by:

$$I_{\rm N} = -\frac{I - I_0}{I_{\rm max} - I_0} \times 1000$$

where:

- • $I_0$ : the minimum pulse rate (i.e. the pulse rate of the full calibration)
- •I<sub>max</sub>: the maximum pulse rate (i.e. the pulse rate of the empty calibration)
- •I: the measured pulse rate
- $\bullet I_N$ : the normalized pulse rate

The normalized pulse rate is used because it does not depend on the activity of the radiation source:

•For L = 0% (vessel empty) always  $I_N = 1000$ . •For L = 100% (vessel full) always  $I_N = 0$ .

# 7.1.3 Methods of entering the linearization table

### Automatic linearization

For automatic entering of the linearization point, the vessel must be filled to the required level. The radiation must be switched on. The Gammapilot M automatically records the pulse rate. The associated level is entered by the user.

### Manual linearization

If during the commissioning of the Gammapilot M one or more points of the linearization table cannot be realized (e.g. because the vessel cannot be sufficiently filled or emptied), the table must be entered manually.

That means, not only the level but also the associated pulse rate must be entered by the user. For details concerning the calculation of the count rate please refer to your Endress+Hauser sales organization.

### Excerpt from the operating menu 7.1.4

The following excerpt from the operating menu gives an overview of the linearization for level measurements. The individual functions are explained in the following sections.

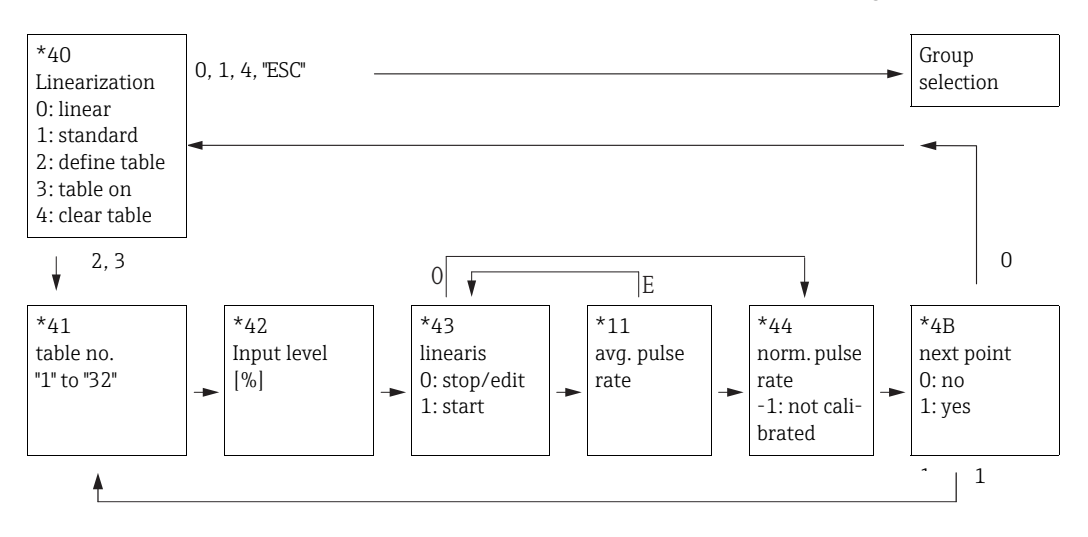

### "Linearization (\*40) 7.1.5

| On-site display |     | Meaning                                                          |
|-----------------|-----|------------------------------------------------------------------|
| Linearisierung  | *40 | This function is used to select the linearization mode for level |
| linear          |     | measurements and to switch a linearization table on or off.      |
| standard        |     |                                                                  |
| define table    |     |                                                                  |

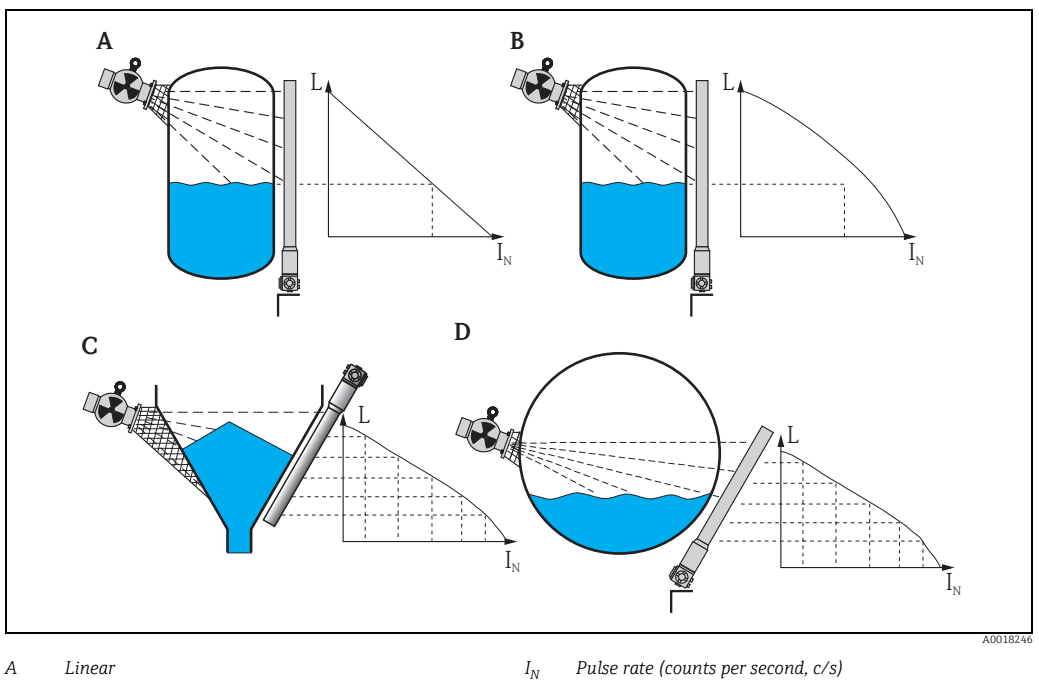

В Standard

C. D Linearization table entered by the user Pulse rate (counts per second, c/s)

L Level (%)

### Further options:

### linear

In this mode the output depends linearly on the pulse rate. In the operating modes "slave" and "end slave" (see the **"operating mode" (\*04)** function) this mode is the standard setting and cannot be edited.

standard

In this mode the level is calculated from a standard linearization curve. It is valid for the following situation:

- The measurement is performed on a vertically cylindric vessel, the wall thickness of which is less than 30 mm (1.18 in) throughout.
- Only one radiation source is used.
- The radiation exit angle is less than 30°.

### define table

Entering a new linearization table is started by this selection. The entering will then be performed by the following functions:

- "table no." (\*41)
- "input level" (\*42)
- "calibration" (\*15)
- "avg. pulse rate" (\*11)
- "linearization" (\*43)
- "next point" (\*4A)

### table on

A table entered is switched on with this option. Otherwise it will not be used for the calculation of the desired value. After switching on the table, the Gammapilot M enters the **"table-no" (\*41)** function. Return to the group selection by pressing "Esc" (O and S simultaneously) twice.

clear table

This selection deletes an existing linearization table. The linearization mode is set to "linear".

### NOTICE

When selecting the options "linear" or "standard", an existing linearization table becomes deactivated but is not deleted. The table can be switched on again by selecting "table on". The table is not fully cleared until the "clear" option has been selected.

# 7.1.6 "Table no." (\*41)

| On-site display |     |
|-----------------|-----|
| table no.       | *41 |
| 1               |     |
|                 |     |
|                 |     |

### Meaning

This function is used to select a point of the linearization table for entering, viewing or editing. The following functions will refer to the selected point.

Range of values: 01...32

### **A** CAUTION

Table points must also be entered as a normalized pulse rate for the empty and full calibration. If these points are missing, the calibration cannot be performed for the entire measuring range.

# 7.1.7 "Input level" (\*42)

### On-site display

input level

10%

### Meaning

\*42

The level of the respective linearization point is entered or displayed in this function. Possible values range from 0% to 100%.

### 7.1.8 "Linearization" (\*43)

### On-site display

calibration \*43 stop/edit

### Meaning

This function is used to start the automatic entering of the selected linearization point.

### **Options:**

- stop/edit
  - This option must be selected if
  - the linearization point is not to be entered (e.g. because it has already been entered).
     The pulse rate of the linearization point is then displayed in the following function,
     "normalized pulse rate" (\*44). If required, this value can be changed.
  - the calibration point is to entered manually. The Gammapilot M changes to the **"avg. pulse rate" (\*44)** function.
- start

This option is used to start automatic entering of the linearization point. The Gammapilot M then changes to the **"avg. pulse rate" (\*11)** function.

### NOTICE

The "FieldCare" has a table editor which makes it easy to enter the linearization table. In this editor, linearization points which are not to be used must have a normalized pulse rate of "-1". An input field containing the value "-1" can only be left by "Esc".

# 7.1.9 "Avg. pulse rate" (\*11)

# On-site displayMeaningAvg. pulse rate\*112548 cps\*11DescriptionThe average pulse rate is displayed in this function (after selection of "start" in the previous function). Initially, this value fluctuates (because of the decay statistics), but due to the integration it reaches an average value in the course of time. The longer the averaging is performed the lower are the remaining fluctuations.

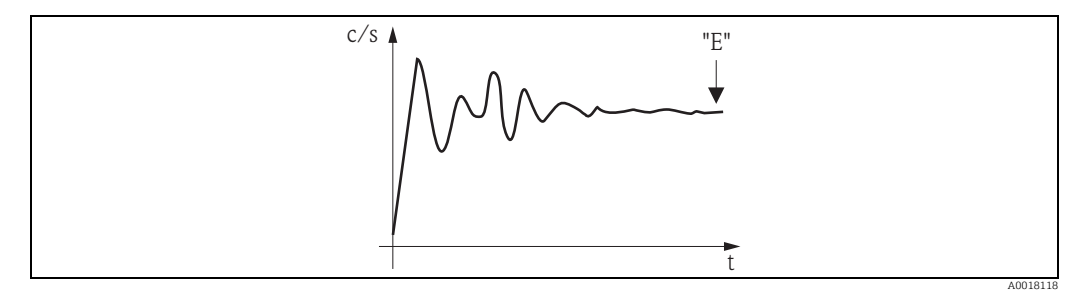

If the value is sufficiently stable, the function can be left by pressing "E". Thereafter, the Gammapilot M changes to the "calibration" (\*43) function. Select "stop/edit" to stop the averaging procedure. The value is then automatically normalized and transmitted to the "normalized pulse rate" (\*44) function.

### NOTICE

### Normalized Pulse rate

- The maximum integration time is 1000 s. After this time, the value is automatically transmitted to the "normalized pulse rate" (\*44).
- The integration is not terminated by pressing "E" in the "avg. pulse rate" (\*11) function. It is continued until the selection of "stop/edit" in the "calibration" (\*43) function. This may result in a slight deviation between the last displayed average pulse rate and the final "normalized pulse rate (\*44).

# 7.1.10 "Normalized pulse rate" (\*44)

| On-site display  |     |
|------------------|-----|
| norm. pulse rate | *44 |
| 876 cps          |     |
|                  |     |
|                  |     |

### Meaning

The pulse rate of the respective linearization point is displayed in this function. The displayed value must be confirmed by pressing "E". "-1" indicates, that no pulse rate is present yet for this point.

In this case, there are two options:

- either return to the "calibration" (\*43) function and restart the integration
- or enter a known or calculated normalized pulse rate (manual linearization).

### NOTICE

Due to the normalization, the "normalized pulse rate" does not match the "average pulse rate". The normalized pulse rate must always be between 0 and 1000 c/s.

# 7.1.11 "Next point" (\*4B)

### On-site display

| next point | *4B |
|------------|-----|
| no         |     |
| yes        |     |
|            |     |
|            |     |

### Meaning

This function is used to specify, if a further linearization point is to be entered or not

### **Options:**

• no

This option must be selected if no further linearization point is to be entered. In this case, the Gammapilot M returns to the **"linearization" (\*40)** function, where the table can be switched on.

yes

This option must be selected if a further linearization point is to be entered. In this case, the Gammapilot M returns to the **"table no." (\*41)** function, where the next point can be selected.

# 7.2 Linearization for concentration measurements

# 7.2.1 Units, linearization table

For concentrations measurements, the linearization defines the relationship between the measured density and the concentration.

The Gammapilot M provides different units for the concentration measurement.

- For some of these units (e.g. <sup>°</sup>Brix, <sup>°</sup>Baumé, <sup>°</sup>API), the relationship between density and concentration is predefined. If one of these units is used, nor further specifications and no linearization table are required.
- There are also units (e.g. % mass, % volume, mass per volume) **without** a predefined relationship between density and concentration. If using one of these units, a linearization table must be entered.

The linearization table consists of up to 32 pairs of values "density : concentration". The linearization table must be monotonically increasing or monotonically decreasing, in such a way that a single-valued relationship between density and concentration is achieved.

### Example

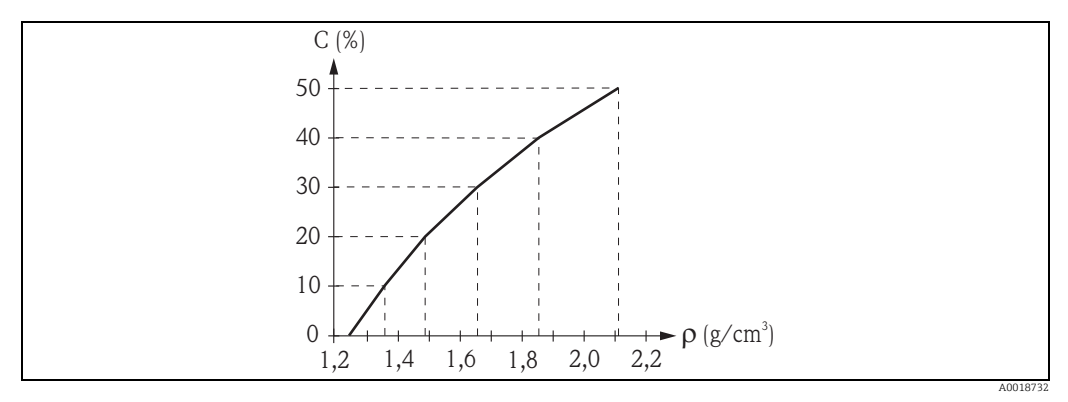

*Example of a linearization table for concentration measurements (consisting of 6 pairs of values);* N: table no. (\*48);  $\rho$ : density (\*49); C: concentration (\*4A)

| N | ρ    | С  |
|---|------|----|
| 1 | 1,25 | 0  |
| 2 | 1,36 | 10 |
| 3 | 1,49 | 20 |
| 4 | 1,65 | 30 |
| 5 | 1,85 | 40 |
| 6 | 2,11 | 50 |

### 7.2.2 Determination of the pairs of values

The pairs of values can be:

- determined by sample measurements
- extracted from reference books
- or calculated from one of the following equations.

### Solids content (% mass):

$$C = \frac{1 - (\rho_c / \rho)}{1 - (\rho_c / \rho_s)} \times 100\% \qquad \qquad \rho = \frac{\rho_c}{1 - \frac{C}{100\%} (1 - \rho_c / \rho_s)}$$

### Solids content (% volume):

$$C = \frac{\rho - \rho_{c}}{\rho_{s} - \rho_{c}} \times 100\% \qquad \qquad \rho = \rho_{c} + \frac{C}{100\%} (\rho_{s} - \rho_{c})$$

### Solids content (mass per volume):

$$C = \frac{\rho - \rho_c}{1 - (\rho_s / \rho_c)} \qquad \qquad \rho = \rho_c + C x (1 - \rho_s / \rho_c)$$

In these equations

- C: the concentration (to be entered into the linearization table)
- ρ: the measured density (to be entered into the linearization table)
- $\rho_{c}$  : the density of the carrier liquid
- $\rho_{\rm S}$ : the density of the solid

# 7.2.3 Extract from the operating menu

The following extract from the operating menu shows how the linearization for concentration measurements is configured. The individual functions are explained in the following sections.

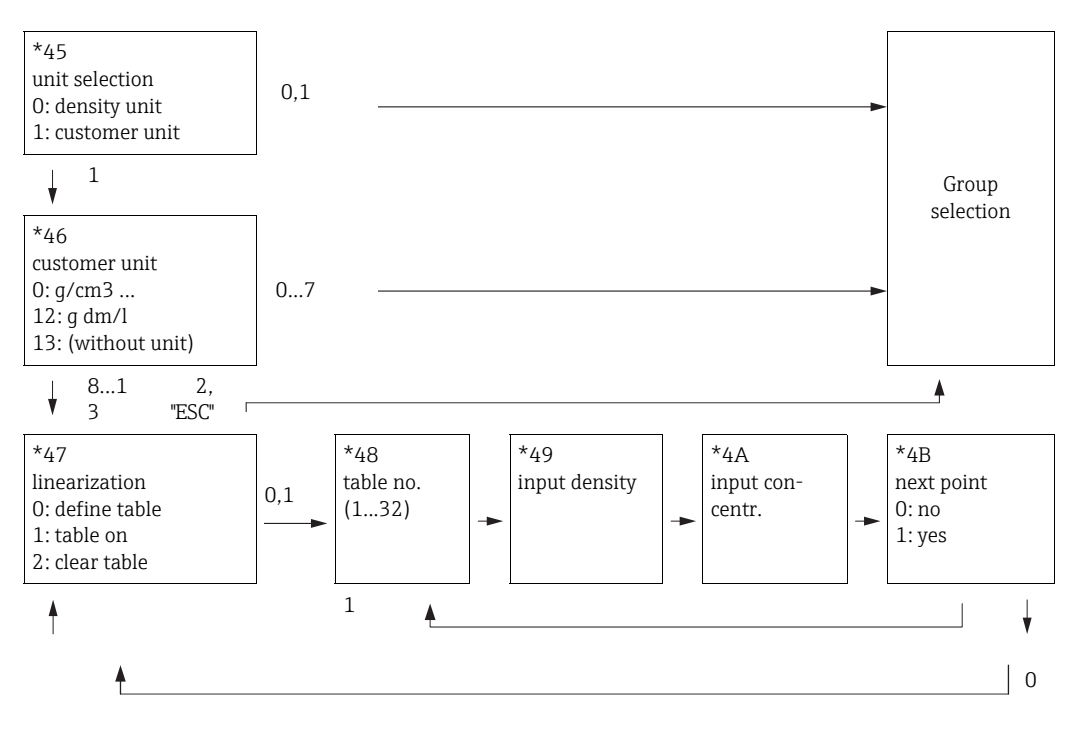

# 7.2.4 "Unit selection" (\*45)

| On-site display |     |
|-----------------|-----|
| unit selection  | *45 |
| 🖌 density unit  |     |
| customer unit   |     |
|                 |     |

### Meaning

This function defines, if the measured value is displayed in the density unit or if it is converted to a concentration (i.e. a customer unit).

### **Options:**

### density unit

If this option is selected, the measured value will be displayed in the **"density unit" (\*06)** without conversion to a concentration.

### customer unit

If this option is selected, the measured value will be converted before being displayed. The unit can be selected in the **"customer unit" (\*46)** function.

### 7.2.5 "Customer unit" (\*46)

### On-site display

customer unit

✔ q/cm3

g/l

lb/gal

Meaning

\*46

The desired concentration unit is selected in this function.

For the options 0 to 7 the relationship between density and concentration is predefined. Therefore no linearization table is required. For the options 8 to 13 a linearization table must be entered.

### Further options:

- g/cm<sup>3</sup>
- g/l
- $lb/gal; [1 g/cm^3 = 8.345 lb/gal]$
- Ib/ft<sup>3</sup>; [1 g/cm<sup>3</sup> = 62,428 lb/ft<sup>3</sup>]
- °Brix; [1 °Brix = [270 (1 1/x)]
- Baumé; [1 Baumé = 144.3 (1 1/x)]
- °API; [1°API = 131.5 (1.076/x 1)]
- Twaddell; [1 °Twaddell = 200 (x 1)]
- %
- % mass (for conversion see formula)
- % volume (for conversion see formula)
- solid/volume (for conversion see formula)
- g Trm./l
- (without unit)

"x" refers to the density in g/cm<sup>3</sup>. The formula indicates how many degrees this density corresponds to.

# 7.2.6 "Linearization" (\*47)

| On-site display |     |
|-----------------|-----|
| linearization   | *47 |
| ✓ define table  |     |
| table on        |     |
| clear table     |     |

### Meaning

This function is used to start the entering of a linearization table. Also, an existing table can be switched on in this function or can be deleted if it is no longer needed.

### **Options:**

define table

Entering a new linearization table is started by this selection. The entering will then be performed by the following functions:

- table no. (\*48)
- "input density" (\*49)
- "input concentration" (\*4A)
- "next point" (\*4B)
- table on

A table entered is switched on with this option. Otherwise it will not be used for the calculation of the desired value. After switching on the table, the Gammapilot M enters the **"table-No" (\*48)** function. Return to the group selection by pressing "Esc" (O and S simultaneously) twice.

clear table

This selection deletes an existing linearization table and a completely new table can be entered.

# 7.2.7 "Table no." (\*48)

| *48 |
|-----|
|     |
|     |
|     |
|     |

### Meaning

This function is used to select a point of the linearization table for entering, viewing or editing. The following functions will refer to the selected point.

# 7.2.8 "Input density (\*49)

| *49 |
|-----|
|     |
|     |
|     |

### Meaning

The density of the respective linearization point is entered into this function. The unit is as specified in the "density unit" (\*06) function.

# 7.2.9 "Input concentration" (\*4A)

| On-site display |     |
|-----------------|-----|
| input concentr. | *4A |
| 0,67%           |     |
|                 |     |
|                 |     |

### Meaning

The concentration of the respective linearization point is entered into this function. The unit is as specified in the "customer unit" (\*46) function.

# 7.2.10 "Next point" (\*4B)

| On-site display |     |
|-----------------|-----|
| next point      | *4B |
| no              |     |
| yes             |     |
|                 |     |

### Meaning

This function is used to specify, if a further linearization point is to be entered or not.

### **Options:**

### • no

This option must be selected if no further linearization point is to be entered. Then, the Gammapilot M returns to the **"linearization" (\*47)** function, where the table can be switched on.

### yes

This option must be selected if a further linearization point is to be entered. Then, the Gammapilot M returns to the **"table no." (\*48)** function, where the next point can be selected.

# 8 "Gammagraphy" (\*5) function group

This function is for detecting interference radiation which interrupts the measurement.

| On-site display |     |
|-----------------|-----|
| Group selection | *5→ |
| ✓ gammagraphy   |     |
| output          |     |
| display         |     |

# 8.1 Basic principles

The gammagraphy detection of the Gammapilot M is configured in this function group. It is the objective of the gammagraphy detection to detect interference radiation which typically occurs within the plant during material testing by gammagraphy.

Without gammagraphy detection, this interference radiation would result in too small a measured value (up to 0% or  $\rho_{min}$ ). With gammagraphy detection on the other hand, the output assumes a definite value (e.g. -10%, 110%, hold last value) in this case.

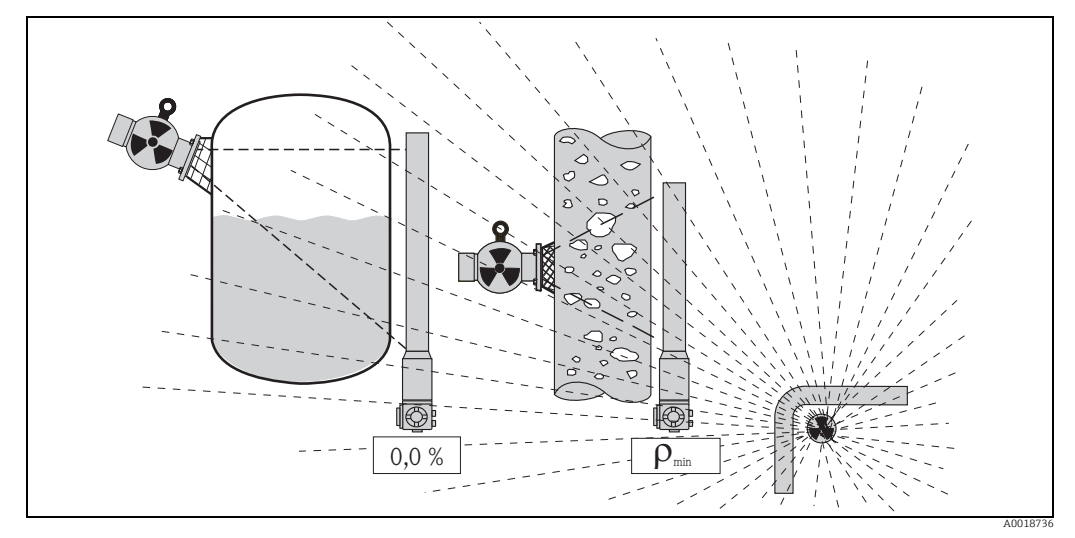

Influence of gammagraphy on radiometric level measurements

# 8.1.1 Gammagraphy criteria

Normally, gammagraphy radiation occurs only during a short period. Therefore, the Gammapilot M uses the following two criteria to detect it:

- 1. The pulse rate at the detector rises or falls very abruptly ("span time" (\*51) function).
- 2. The pulse rate at the detector exceeds the maximum or falls below the minimum value. These values are determined by the "measuring mode" (\*05) function:

| "measuring mode" (*05)                            | minimum pulse rate                                    | maximum pulse rate                                    |  |
|---------------------------------------------------|-------------------------------------------------------|-------------------------------------------------------|--|
| <ul><li>level</li><li>limit</li></ul>             | "full calibration" (*16)                              | "empty calibration" (*18)                             |  |
| <ul><li> density</li><li> concentration</li></ul> | pulse rate associated with<br>"maximum density" (*08) | pulse rate associated with<br>"minimum density" (*07) |  |

### NOTICE

In general gammagraphy increases the pulse rate. But it might also decrease the pulse rate, if the detector "goes blind" due to excessive radiation. Therefore, too low pulse rates as well as too high ones are considered as gammagraphy criteria.

### 8.1.2 Gammagraphy detection for limit-detection applications

For horizontally mounted detectors, as they are usually applied for limit detection, the gammagraphy criteria do not work properly. In order to use the gammagraphy detection in limit-detection applications, it is advisable to use a short transmitter (200 mm) and to mount it vertically at the height of the desired limit.

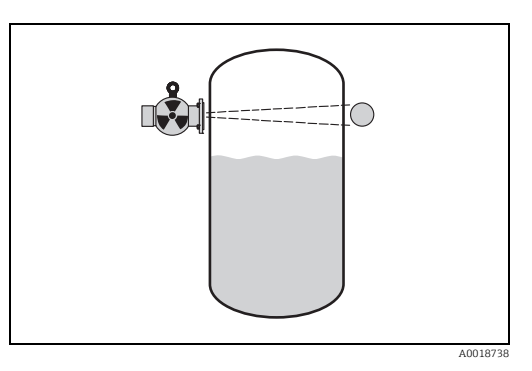

### NOTICE

In the case of detectors mounted horizontally, as usually used for level limit applications, speed monitoring (1st gammagraphy criterion) cannot be used properly due to the narrow measuring range. In such instances the "span time" (\*51) should be set to "0 s". This switches off the monitoring. Only the second gammagraphy criterion is then used.

# 8.1.3 Response to gammagraphy radiation being detected

If one of the gammagraphy criteria is fulfilled, the output of the Gammapilot M assumes the value which has been defined by the user in the "output gammagraphy" (\*53) function and a warning message <sup>3)</sup> is produced. After the period defined by the "hold time" (\*54) function, normal measuring operation is resumed.

If after the hold time the maximum (or minimum) pulse rate is still overshot (or undershot), an alarm message<sup>3</sup> is produced.

<sup>3)</sup> For the meaning of "warning" and "alarm" messages refer to Operating Instructions BA00236F/00/EN.

# 8.2 "Gammagraphy detection" (\*50)

\*50

### On-site display

### Meaning

The gammagraphy detection can be switched on and off in this function.

gammagr. det.

### **Options:**

- off
  - In this mode the gammagraphy detection is **not** active.
- hold

In this mode the gammagraphy detection is active. The gammagraphy criteria must be configured.

# 8.3 "Span time" (\*51)

| On-site display |     |
|-----------------|-----|
| span time       | *51 |
| 999 s           |     |
|                 |     |
|                 |     |
|                 |     |

This function is used to specify the minimum time  $T_E$ , which is needed to completely empty the vessel from 100% of the measuring range to 0%. For density and concentration measurements the minimum time passing between maximum and minimum density must be entered. From this time the Gammapilot M calculates a maximum rate of change of the level. Whenever this rate is exceeded during the measurement, the Gammapilot M will indicate gammagraphy radiation.

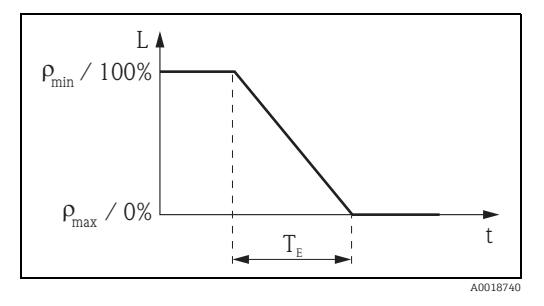

### NOTICE

The span time can be set between 0 and 999 s. 0 s means that the pulse rate change speed is not monitored. It can be useful to set the span time shorter than the actual span time for tanks with agitators so that the rapid changes in pulse rate caused by the stirring action do not result in an error message.

# 8.4 "Sensitivity" (\*52)

### On-site display

| sensitivity | *52 |
|-------------|-----|
| 5           |     |
|             |     |
|             |     |

### Meaning

This function determines, how sensitive the gammagraphy detection is concerning overshooting of the maximum and undershooting of the minimum pulse rate. Values between "3" (highest sensitivity) and "20" (lowest sensitivity) can be entered.

Selecting the sensitivity value

The suitable sensitivity value strongly depends on the process and ambient conditions. Therefore it is impossible to give a general rule for its selection. However, one can take the following principles as a guideline:

- •For homogeneous materials with plain and calm surfaces a low value (3 to 8) should be chosen. Gammagraphy radiation will then be detected with high probability.
- •For inhomogeneous materials and turbulent surfaces a high value (12 to 20) should be chosen, because otherwise random fluctuations of the pulse rate might be misleadingly interpreted as gammagraphy incidents.
- •If the Gammapilot M occasionally reports gammagraphy, although no gammagraphy radiation is present, it is advisable to slightly increase the value.
- If the Gammapilot M does not recognize existent gammagraphy radiation, it is advisable to slightly decrease the value.

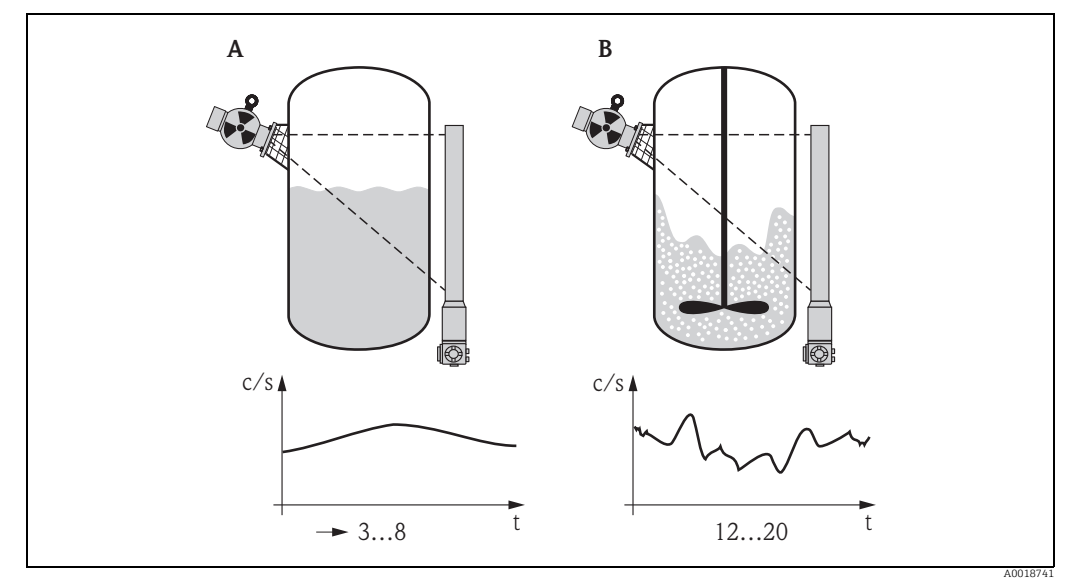

A Low values for plain, calm surfaces and homogeneous materials

*B Large values for turbulent surfaces and in homogeneous materials* 

# 8.5 "Output gammagraphy" (\*53)

| On-site display   |     | Me   |
|-------------------|-----|------|
| outp. on gammagr. | *53 | Thi  |
| MIN -10% 3,8mA    |     | ma   |
| MAX 110% 20,5mA   |     | In s |
| hold              |     | gra  |

### Meaning

This function defines, which value the output assumes, if gammagraphy radiation is detected.

In safety-related applications, the output current for gammagraphy is always 3.8 mA.

|      | Output at gammagraphy            |                                    |
|------|----------------------------------|------------------------------------|
|      | 4 to 20 mA with HART             | PROFIBUS PA<br>Foundation Fieldbus |
| MIN  | 3.8 mA                           | -10%                               |
| MAX  | 20.5 mA                          | +110%                              |
| hold | The last measured value is held. |                                    |

# 8.6 "Hold time" (\*54)

| On-site display |     | Meaning                                                                                                    |
|-----------------|-----|----------------------------------------------------------------------------------------------------|
| hold time       | *54 | This function defines how long the measurement is interrupted                                                                                                    |
| 300 s           |     | in the case of a gammagraphy incident. During this time the<br>output assumes the value defined in the "output gammagraphy"<br>(*53) function. The hold time should be slightly longer than |
|                 |     | the maximum duration of a gammagraphy measurement.                                                                                                    |
|                 |     | If after the hold time the maximum (or minimum) pulse rate is                                                                                                    |
|                 |     | still overshot (or undershot), an alarm message is produced.                                                                                                    |

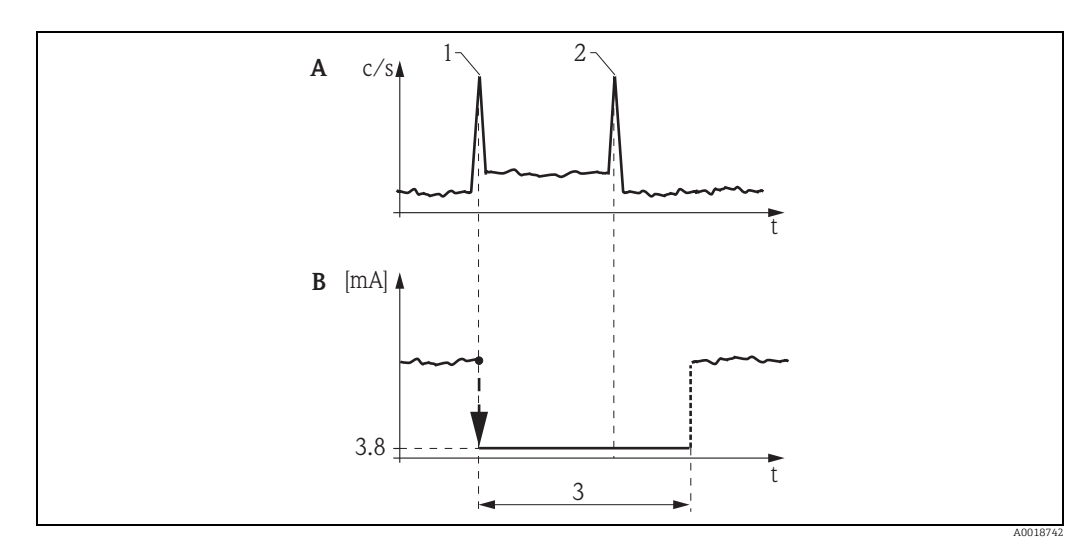

A Typical curve of pulse rates

B Output signal

1 Start of the gammagraphy measurement

2 End of the gammagraphy measurement

3 "hold time" (\*54)

# 8.7 "Gammagraphy count" (\*55)

\*55

# On-site display

gammagr. count. 11

### Meaning

This function displays the number of gammagraphy incidents which have occurred since the commissioning or since the last reset.

# 8.8 "Gammagraphy count" (\*56)

| On-site display |     |
|-----------------|-----|
| gammagr. count. | *56 |
| ✔ keep          |     |
| clear           |     |
|                 |     |

### Meaning

The gammagraphy counter can be reset by this function.

### **Options:**

- keep
  - The value of the gammagraphy counter is kept.
- clear

The gammagraphy counter is reset to "O".

### "Output" (\*6) or 9 "profibus param." (\*6) function group

| On-site display     |   | On-site display                  |
|---------------------|---|----------------------------------|
| Group selection *6- | → | Group selection $*6 \rightarrow$ |
| ✔ output            |   | 🖌 profibus param.                |
| display             |   | display                          |
| diagnostics         |   | diagnostics                      |

### "Communication address" (\*60) (only for HART) 9.1

| On-site display      |     | Meaning                                                                                                    |
|----------------------|-----|----------------------------------------------------------------------------------------------------|
| commun. address<br>O | *60 | <ul> <li>Enter the communication address for the device with this function. Possible addresses</li> <li>for standard operation: 0</li> <li>for multidrop operation: 1 15</li> </ul>              |
|                      |     | The output current is constant at 4 mA in multidrop mode, but<br>it can be changed to a different value by the "fixed current<br>value" (*64) function. In safety-related applications, the HART |

### "Instrument address" (\*60) (only for PROFIBUS PA) 9.2

| On-site display  |     | Me       |
|------------------|-----|----------|
| instrument addr. | *60 | Use      |
| 126              |     | ■ 1<br>T |
|                  |     | t        |
|                  |     | С        |
|                  |     | V        |

### aning

ed to define the bus address of the device. Default:

communication address is always 0.

126

This address can be used to integrate the device into an existing PROFIBUS PA network. After this, the address must be changed before further devices can be connected to the network.

### "No. of preambles" (\*61) (only for HART) 9.3

\*61

### On-site display

no. of preambles

5

### Meaning

Enter the number of preambles for the HART protocol with this function. An increase in the value is advisable for lines with communication problems

# 9.4 "Ident number" (\*61) (only for PROFIBUS PA)

# On-site display

ident number \*61 manufacturer
profile

### Meaning

Use this function to select the ident number of the device.

### Options:

- manufacturer
  - The manufacturer-specific ident number is uses: 1548 hex (PNO-registered)
- profile
  - The ident number of the profiles 3.0 is used: 9700 hex (device with one AI block)

# 9.5 "Low output limit" (\*62) (only for HART)

| On-site display  |     | Meaning                                                                                 |
|------------------|-----|-----------------------------------------------------------------------------------------|
| low output limit | *62 | The output of negative measuring values can be suppressed                               |
| ✔ off            |     | with this function.<br>In safety-related applications, the "low output limit" is always |
| on               |     | "off"                                                                                   |
|                  |     |                                                                                         |

### Options:

- off minimum output: -10% (3.8 mA)
- on
  - minimum output: 0% (4 mA)

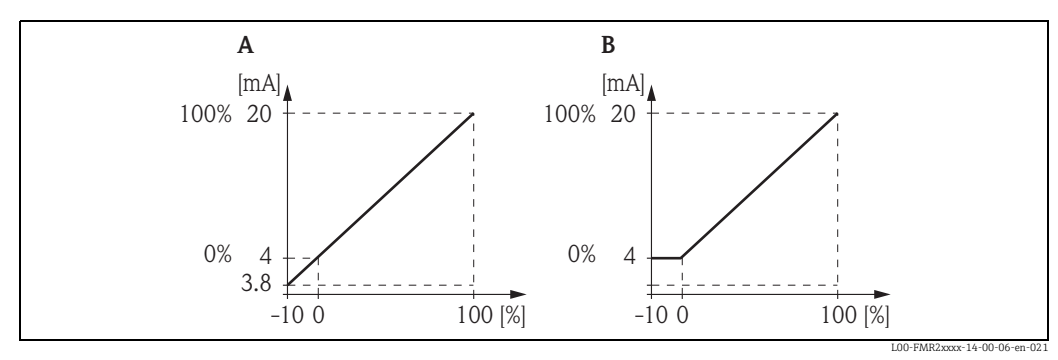

A Low output limit: off

B Low output limit: on

# 9.6 "Set unit to bus" (\*62) (only for PROFIBUS PA)

| On-site display |     |
|-----------------|-----|
| set unit to bus | *62 |
| ✔ confirm       |     |
|                 |     |
|                 |     |

### Meaning

After confirming this function, the unit of the measured variable is taken over in the AI block (PV scale -> Out scale). This function must always be confirmed after changing the unit.

# 9.7 "Current output mode" (\*63) (only for HART only)

| On-site display        |  |  |
|------------------------|--|--|
| current outp. mode *63 |  |  |
| ✔ standard             |  |  |
| current turn down      |  |  |
| fixend current         |  |  |
|                        |  |  |

### Meaning

In this function you specify the mode of the current output.

### **Options:**

### standard

The total measuring range [0 ... 100%] of  $[\rho_{min}...\rho_{max}]$  will be mapped to the current interval [4...20 mA].

current turn down

Only a part of the measuring range will be mapped to the current interval [4...20 mA]. Use the functions "4mA value" (\*68) and "20mA value" (\*69) to define the concerning range.

fixed current

The current is fixed. The measured value is transmitted by the HART signal only. The value of the current is defined in the **"fixed current value"** (\*64) function.

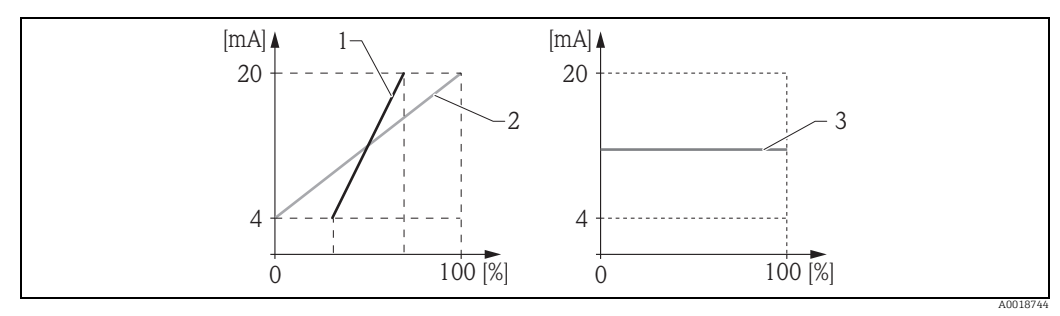

1 Current turn down

2 Standard

3 Fixed current

# 9.8 "Out value" (\*63) (only for PROFIBUS PA)

\*63

**On-site display** out value

### Meaning

Displays the output of the AI block.

# 9.9 "Fixed current value" (\*64) (only for HART)

| On-site display  |     | Meaning                                                                                                    |  |
|------------------|-----|----------------------------------------------------------------------------------------------------|--|
| fixed cur. value | *64 | Set the fixed current value with this function. This entry is necessary when you have selected the "fixed current" option in |  |
| 4.00 mA          |     | the "current output mode" (*63) function.                                                                                    |  |
|                  |     | Range of values: 3.8 to 20.5 mA                                                                                              |  |

# 9.10 "Out status" (\*64) (only for PROFIBUS PA)

### On-site display

out

| status | *64 |
|--------|-----|
|        |     |
|        |     |
|        |     |

### Meaning

Displays the status of the output value (for the meaning of the status refer to Operating Instructions BA00329F/00/EN).

# 9.11 "Simulation" (\*65)

| On-site display |     |
|-----------------|-----|
| simulation      | *65 |
| ✔ Sim. off      |     |
| Sim. pulse rate |     |
| Sim. level      |     |

### Meaning

The simulation function can be used to test if the linearization, the output signal and the current output are working properly. There are the following simulation possibilities (see figure below).

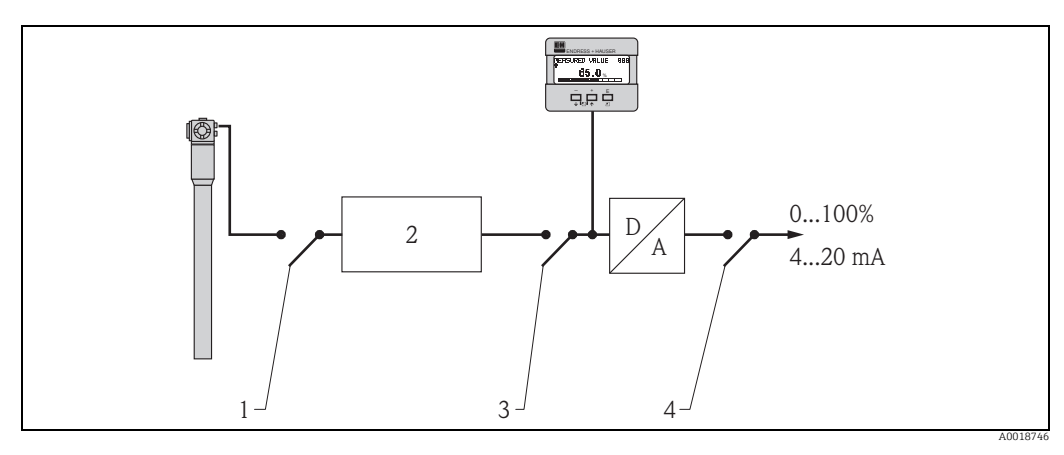

- 1 Simulation pulse rate
- 2 Signal evaluation
- 3 Simulation level, simulation density, simulation concentration
- 4 Simulation current (for HART only)

### Further options:

sim. off

The simulation is switched off.

sim. pulse rate

A pulse rate (counts/second) can be entered into the **"simulation value" (\*66)** function. **• sim. level** 

This option is available for level measurements and limit detection only. If it has been selected, a level (percentage) can be entered into the **"simulation value" (\*66)** function.

sim. density

This option is available for density measurements only. If it has been selected, a density can be entered into the **"simulation value"** (\*66) function.

sim. concentration

This option is available for concentration measurements only. If it has been selected, a concentration can be entered into the **"simulation value" (\*66)** function.

sim. current (for HART devices only)

A current value (mA) can be entered into the "simulation value" (\*66) function.

# 9.12 "Simulation value" (\*66)

| On-site display  |     |
|------------------|-----|
| simulation value | *66 |
| 2000 c/s         |     |
|                  |     |
|                  |     |

Depending on the selected **"simulation" (\*65)**, the following can be entered into this function:

- a pulse rate
- a level
- a density
- a concentration
- a current

During the simulation the following functions assume a value according to the entered value: • the measured value (level, density or concentration)

- for HART devices: the "output current" (\*67) function
- for HART devices: the actual current at the output

# 9.13 "Output current" (\*67) (only for HART)

\*67

**On-site display** output current

12,38 mA

### Meaning

This function displays the present output current.

# 9.14 "2nd cyclic value" (\*67) (only for PROFIBUS PA)

| On-site display   |     |
|-------------------|-----|
| 2nd cyclic value  | *67 |
| ✔ Avg. pulse rate |     |
| medium temp.      |     |
|                   |     |

### Meaning

Use this function to select the second cyclic value.

# 9.15 "4mA value" (\*68) (only for HART)

\*68

### On-site display

4 mA value 10%

### Meaning

In this function specify the measured value (level, density or concentration), at which the output current should be 4 mA. This value will be used if you choose the option "current turn down" in the "current output mode" (\*63) function.

### NOTICE

The unit for the "4mA value" (\*68) and the "20mA value" (\*69) depends on the measuring mode:

| "Measuring mode" (*05)                | unit for "4mA value" (*68) and "20mA value" (*69) |  |
|---------------------------------------|---------------------------------------------------|--|
| <ul><li>level</li><li>limit</li></ul> | %                                                 |  |
| density                               | "density unit" (*06)                              |  |
| concentration                         | "customer unit" (*46)                             |  |

# 9.16 "select V0H0" (\*68) (only for PROFIBUS PA)

# On-site display select V0H0 ★ measured value displayed value

Meaning

Determines, which value is indicated on the display.

### Options:

measured value (default)

Depending on the measuring mode (\*05): level, density or concentration.

- display value
  - (a value read from the PLC (\*69))

# 9.17 "20 mA value" (\*69) (only for HART)

\*69

### On-site display

### Meaning

20 mA value 90% In this function specify the measured value (level, density or concentration), at which the output current should be 20 mA. This value will be used if you choose the option "current turn down" in the "current output mode" (\*63) function.

### NOTICE

The unit for the "4mA value" (\*68) and the "20mA value" (\*69) depends on the measuring mode:

| "Measuring mode" (*05)                | unit for "4mA value" (*68) and "20mA value" (*69) |  |
|---------------------------------------|---------------------------------------------------|--|
| <ul><li>level</li><li>limit</li></ul> | %                                                 |  |
| density                               | "density unit" (*06)                              |  |
| concentration                         | "customer unit" (*46)                             |  |

# 9.18 "Display value" (\*69) (only for PROFIBUS PA)

\*69

display value

### Meaning

This field can be set externally, e.g. from a PLC. The value is then shown on the display as the primary value if "select V0H0" (068) = "display value".

# 10 "Display" (\*9) function group

| On-site display |             |
|-----------------|-------------|
| Group selection | *9 <b>→</b> |
| ✔ display       |             |
| diagnostics     |             |
| system          |             |

# 10.1 "Language" (\*92)

| On-site display |     |
|-----------------|-----|
| language        | *92 |
| ✔ English       |     |
| Français        |     |
| Español         |     |

### Meaning

Selects the display language.

### Further options:

- English
- Deutsch
- Français
- Español
- Italiano
- Nederlands
- Katakana (Japanese)

# 10.2 "Back to home" (\*93)

| On-site display |     |
|-----------------|-----|
| back to home    | *93 |
| 900 s           |     |
|                 |     |
|                 |     |

### Meaning

This function defines the time, after which the Gammapilot M automatically returns to the measured value display. The automatic return occurs if nothing is entered via the display during the specified time. "Os" means that there is no automatic return.

Range of values: 3 to 9999 s

### NOTICE

This function is not active during the integration (which occurs during calibration or linearization).

# 10.3 "No. of decimals" (\*95)

### **On-site display** no. of decimals

x.xx
 x.xxx
 x

### Meaning

The number of decimals is specified in this function.

# Further options:

- X
- x.x (default for level measurement and level limit detection)

\*95

- X.XX
- X.XXX
- x.xxxx (default for density and concentration measurement)

# 10.4 "Separation character" (\*96)

| On-site display |     |
|-----------------|-----|
| sep. character  | *96 |
| V .             |     |
| ,               |     |
|                 |     |

### Meaning

The type of decimal separation character is selected in this function.

# 10.5 "Display test" (\*97)

| On-site display |     |
|-----------------|-----|
| display test    | *97 |
| ✔ off           |     |
| on              |     |
|                 |     |

### Meaning

This function can be used to check the display.

### **Options:**

off

No display test is performed.

• on

All display pixels are switched on for a couple of seconds. If the whole display is dark, it is working correctly.

# 11 "Diagnostics" (\*A) function group

| On-site display |             |
|-----------------|-------------|
| Group selection | *A <b>→</b> |
| ✔ diagnostics   |             |
| system          |             |
| basic setup     |             |

# 11.1 "Present error" (\*A0)

| On-site display              |      |
|------------------------------|------|
| present error                | *A0  |
| background not<br>calibrated |      |
|                              | A631 |

### Meaning

The present error is displayed in this function. If several errors are present, use  $\bullet$  and  $\Box$  to page through the error messages.

# 11.2 "Previous error" (\*A1)

| On-site display           |      |
|---------------------------|------|
| previous error            | *A1  |
| simulation<br>switched on |      |
|                           | A621 |

### Meaning

The last error (previous to the current one) is displayed in this function.

# 11.3 "Clear last error" (\*A2)

| On-site display  |     |
|------------------|-----|
| clear last error | *A2 |
| ✔ keep           |     |
| clear            |     |
|                  |     |

### Meaning

The "previous error" (\*A1) can be deleted by this function.

### **Options:**

- keep
  - The previous error is kept.
- clear
  - The last error is deleted.

# 11.4 "Reset" (\*A3)

| Vor-Ort-Anzeige              |     |
|------------------------------|-----|
| reset                        | *A3 |
| 0                            |     |
| for reset code<br>see manual |     |
|                              |     |

### Bedeutung

The device can be set back to factory settings by this function. A reset is recommended whenever a device with an unknown history is to be used.

### Effects of the reset

- All parameters are reset to default values.
- The linearization table is deleted.
- The calibration data for the PT-100 sensor and for the current output (both within the service menu) are kept.
- The real-time clock is not reset.

Performing a reset

The reset is performed by entering "333" into the "reset" (\*A3) function.

### **A** CAUTION

The reset affects the measurement. A completely new calibration is necessary after a reset.

# 11.5 "Unlock parameter" (\*A4)

| On-site display  |     |
|------------------|-----|
| unlock parameter | *A4 |
| 0                |     |
|                  |     |
|                  |     |
|                  |     |

### Meaning

The device can be locked against unauthorized or accidental changes by this function.

Locking the device

Enter a number  $\neq$  100 into the "unlock parameter" (\*A4) function. The  $\frac{1}{2}$  symbol appears on the display. Changes are no longer possible.

Unlocking the device

When trying to change a parameter, the device changes to the "unlock parameter" (\*A4) function. Enter "100". Parameters can be changed again.

NOTICE

If the device cannot be unlocked in this way, it has been locked by a hardware locking procedure. In this case it can only be unlocked by a hardware unlocking procedure. For details refer to Operating Instructions BA00236F/00/EN.

# 11.6 "Present average pulse rate" (\*A5)

| On-site display       |     |
|-----------------------|-----|
| pres. avg. pulse rate | *A5 |
| 84 cps                |     |
| at integration time   |     |
| w/o background        |     |

Meaning

This function displays the present average pulse rate. The decay compensation is included. The pulse rate of the background calibration has already been subtracted.

# 11.7 "Average raw pulse rate" (\*A6)

### On-site display

avg. raw pulse rate \*A6 182 cps at integration time not compensated

### Meaning

This function displays the present average pulse rate. The decay compensation is not included. The pulse rate of the background calibration is not yet subtracted.

# 11.8 "Medium temperature" (\*A7)

\*A7

# On-site display medium temp. 26 °C

### Meaning

This function is required for density and concentration measurements only. It displays the temperature T, which the connected

PT-100 temperature sensor measures. This temperature is used for the temperature compensation.

# 11.9 "Density value" (\*A8)

| On-site display |     |
|-----------------|-----|
| density value   | *A8 |
| 0.9650 g/cm3    |     |
|                 |     |

### Meaning

This function is required for density and concentration measurements only. It displays the measured density. The temperature compensation is not included in this value.
# 12 "System parameters" (\*C) function group

| On-site display |     |  |
|-----------------|-----|--|
| Group selection | *C? |  |
| ✓ system params |     |  |
| basic setup     |     |  |
| calibration     |     |  |

## 12.1 "Tag no." (\*C0) (HART)

| On-site display |     |
|-----------------|-----|
| tag no.         | *C0 |
|                 |     |
|                 |     |
|                 |     |
|                 |     |

#### Meaning

The tag no. can be defined in this function. The tag no. may consist of up to 16 alphanumeric values.

## 12.2 "Device tag" (\*C0) (FOUNDATION Fieldbus)

| On-site display |     |
|-----------------|-----|
| device tag      | *C0 |
|                 |     |
|                 |     |
|                 |     |

### Meaning The tag no. can be defined in this function.

### 12.3 "Profile version" (\*C1) (PROFIBUS PA)

| On-site display |     |
|-----------------|-----|
| profile version | *C1 |
| 3,0             |     |
|                 |     |
|                 |     |

#### Meaning

Displays the PROFIBUS PA profile version of the device.

## 12.4 "device id" (\*C1) (FOUNDATION Fieldbus)

| On-site display |     |
|-----------------|-----|
| device id       | *C1 |
|                 |     |
|                 |     |
|                 |     |

#### Meaning

Displays the serial number (id) of the device.

### 12.5 "Protocol+SW-No." (\*C2)

\*C2

### On-site display

protocol+sw-no. V01.01.00 HART

#### Meaning

This function displays the versions of protocol, hardware and software.

### Format:

Vxx.yy.zz prot

where:

- **xx:** the hardware version
- **yy:** the software version
- zz: the software revision
- prot: the communication protocol (HART, PROFIBUS PA or FOUNDATION Fieldbus)

## 12.6 "device revision" (\*C3) (FOUNDATION Fieldbus)

| On-site display |     |
|-----------------|-----|
| dev. rev.       | *C3 |
|                 |     |
|                 |     |
|                 |     |
|                 |     |

Meaning

Displays the revision of the device software.

## 12.7 "Serial no." (\*C4) (HART)

| On-site display |     |
|-----------------|-----|
| serial no.      | *C4 |
| YMLNR01ID       |     |
|                 |     |
|                 |     |

#### Meaning

This function displays the serial number of the device.

## 12.8 "DD revision" (\*C4) (FOUNDATION Fieldbus)

| On-site display |     |
|-----------------|-----|
| dd rev.         | *C4 |
|                 |     |
|                 |     |
|                 |     |

#### Meaning

Displays the revision of the device's Device Description (DD).

### 12.9 "Temperature unit" (\*C6)

| On-site display  |     |
|------------------|-----|
| temperature unit | *C6 |
| ✔ °F             |     |
| °C               |     |
|                  |     |

#### Meaning

This function is used to select the temperature unit.

### 12.10 "Calibration date" (\*C7)

| On-site display  |     | Meaning                                                                 |
|------------------|-----|-------------------------------------------------------------------------|
| calibration date | *C7 | This function is used to specify the calibration date.                  |
| 17.11.04 10:30   |     | Each of these values must be confirmed by "E" after it has been entered |
| TT.MM.JJ HH:MM   |     |                                                                         |

### NOTICE

In an automatic calibration, the Gammapilot automatically copies the date from its internal realtime clock. In this case, the "calibration date" (\*C7) function is a display function only. In a manual calibration, the user must explicitly enter the date.

Meaning

## 12.11 "Recalibration date" (\*C8)

### **On-site display** recal. date

25.03.05 17:50

TT.MM.JJ HH:MM

# \*C8

This information field is active for density and concentration measurements only. The recalibration date is specified here.

Each of these values must be confirmed by  $\ensuremath{\ensuremath{\mathsf{E}}}\xspace^{\ensuremath{\mathsf{T}}}\xspace^{\ensuremath{\mathsf{T}}}\$ 

### NOTICE

In an automatic recalibration, the Gammapilot automatically copies the date from its internal clock. In this case, the "recalibration date" (\*C8) function is a display function only. In a manual recalibration, the user can enter the date.

## 13 "Service" function group (0D)

A detailed description of the "Service" function group and a detailed overview of the function menu can be found in the Service Manual for Gammapilot M.

## 14 Troubleshooting

If you have followed the instructions in these Operating Instructions, the device should be successfully commissioned and ready for operation. If this is not the case, the device offers various ways of analyzing and correcting errors.

### 14.1 Error codes

| Code | Description                       | Remedy                                                                                                    |
|------|-----------------------------------|----------------------------------------------------------------------------------------------------|
| A102 | checksum error                    | Call Endress+Hauser Service                                                                                                    |
| W103 | initializing                      | Wait for completion of the initializing procedure                                                                                                    |
| A106 | downloading                       | Wait for completion of the download                                                                                                    |
| A110 | checksum error                    | Call Endress+Hauser Service                                                                                                    |
| A111 | electronics defect                | Switch instrument off/on;<br>If error still is present: call Endress+Hauser service or exchange<br>transmitter                                                                                                    |
| A113 | electronics defect                | Switch instrument off/on;<br>If error still is present: call Endress+Hauser service or exchange<br>transmitter                                                                                                    |
| A114 | electronics defect                | Switch instrument off/on;<br>If error still is present: call Endress+Hauser service or exchange<br>transmitter                                                                                                    |
| A116 | download error                    | Repeat download                                                                                                    |
| A121 | electronics defect                | Switch instrument off/on;<br>If error still is present: call Endress+Hauser service or exchange<br>transmitter                                                                                                    |
| W153 | initializing                      | Wait for completion of the initializing procedure                                                                                                    |
| A160 | checksum error                    | Call Endress+Hauser Service                                                                                                    |
| A165 | electronics defect                | <ul> <li>Switch instrument off/on;<br/>If error still is present: call Endress+Hauser service or<br/>exchange transmitter</li> <li>See Note "Error messages A165 "electronics defect" and<br/>A635 "present date not defined" on →</li></ul> |
| A291 | slave error                       | Check basic setup and connection of the slave transmitter                                                                                                    |
| A503 | wrong sensor type                 | Call Endress+Hauser Service                                                                                                    |
| W513 | calibration integration running   | Wait, until a stable pulse rate has been reached; then,<br>terminate integration (by pressing "E" in the <b>"average pulse</b><br><b>rate" (*11)</b> function)                                                                               |
| W514 | PT-100 calibration                | Wait for the calibration to complete.<br>if error still persists: call Endress+Hauser Service                                                                                                    |
| A531 | sensor electronics defect         | Switch instrument off/on;<br>If error still is present: call Endress+Hauser service or exchange<br>transmitter                                                                                                    |
| A532 | sensor voltage error              | Call Endress+Hauser Service                                                                                                    |
| A533 | wrong sensor software version     | Call Endress+Hauser Service                                                                                                    |
| A535 | sensor regulation error           | Call Endress+Hauser Service                                                                                                    |
| W536 | high voltage near limit           | Call Endress+Hauser Service                                                                                                    |
| A538 | sensor communication error        | Call Endress+Hauser Service                                                                                                    |
| A602 | linearization table not plausible | Check monotony of the linearization table; if necessary, adjust table ("linearization" (*4) function group)                                                                                                    |

| Code | Description                              | Remedy                                                                                                    |
|------|------------------------------------------|----------------------------------------------------------------------------------------------------|
| A612 | linearization table not defined          | Enter or complete linearization table<br>("linearization" (*4) function group)<br>The linearization table must contain the end points 0% = 1000<br>cps (standardized) and 100% = 0 cps (standardized).<br>When entering via FieldCare:<br>Select the right type of table (lin. tab. "level" or "concentration")                                   |
| W621 | simulation on                            | Switch off linearization<br>( <b>"output" (*6)</b> function group<br><b>"simulation" (*65)</b> function)                                                                                                    |
| W640 | SIL lock device                          | SIL_locking not completed                                                                                                    |
| W642 | I_back calibration running               | Calibration of the current readback path active                                                                                                    |
| A631 | background not calibrated                | Perform background calibration<br>( <b>"calibration" (*1)</b> function group)                                                                                                    |
| A632 | full/covered not calibrated              | Perform full/covered calibration<br>( <b>"calibration" (*1)</b> function group)                                                                                                    |
| A633 | empty/free not calibrated                | Perform empty/free calibration<br>( <b>"calibration" (*1)</b> function group)                                                                                                    |
| A634 | density not calibrated                   | <ul> <li>Check: Has at least one calibration point been entered and activated?<br/>If not: Enter and activate calibration point(s). ("calibration" (*1) function group)</li> <li>Check: Is the "reference pulse rate" (*1F) larger than 2<sup>32</sup>?<br/>If yes: re-perform density calibration ("calibration" (*1)) function group</li> </ul> |
| A635 | present date not defined                 | <ul> <li>Enter present date ("basic setup" (*0) function group "today's date" (*01) function)</li> <li>See Note "Error messages A165 "electronics defect" and A635 "present date not defined" on →   8.</li> </ul>                                                                                                    |
| A636 | calibration date not plausible           | Check calibration date and enter it again<br>("system parameters" (*C) function group<br>"calibration date" (*C7) function)                                                                                                    |
| A637 | operating mode not defined               | Enter operating mode<br>("basic setup" (*0) function group<br><b>"operating mode" (*04)</b> function)                                                                                                    |
| A638 | measurement mode not defined             | Enter measurement mode<br>("basic setup" (*0) function group<br><b>"measurement mode" (*05)</b> function)                                                                                                    |
| A639 | temperature compensation not complete    | Enter at least two "temperature - density" value pairs<br>("temperature compensation" (*3) function group)                                                                                                    |
| W662 | high sensor temperature (warning)        | Install water cooling jacket or thermal shielding                                                                                                    |
| A663 | sensor temperature too high (alarm)      | Install water cooling jacket or thermal shielding                                                                                                    |
| A664 | temperature measurement error            | Check correct functioning and connection of the PT-100 sensor                                                                                                    |
| W681 | current out of range<br>(3.8 to 20.5 mA) | Check calibration and linearization                                                                                                    |
| A692 | gammagraphy detected (alarm)             | <ul> <li>Check, if interference radiation is present or the "hold time" (*54) is too short.</li> <li>If no interference radiation is present: decrease gammagraphy sensitivity ("gammagraphy" (*5) function group "sensitivity" (*52) function)</li> </ul>                                                                                        |
| W693 | gammagraphy detected (warning)           | Wait for end of the gammagraphy measurement                                                                                                    |
| W695 | measurement counter overflow             | The local dose rate is too high (where applicable, reduce with blind flange).                                                                                                    |

## 14.2 Possible calibration errors

| Error                                 | Possible cause and remedy                                                                                                    |
|---------------------------------------|----------------------------------------------------------------------------------------------------|
| Pulse rate too low at<br>empty vessel | <ul> <li>Radiation source switched off <ul> <li>Switch on source at the source container</li> </ul> </li> <li>Incorrect alignment of radiation beam <ul> <li>Realign beam</li> </ul> </li> <li>Buildup in the vessel</li> <li>Clean vessel or <ul> <li>Recalibrate (if buildup is stable)</li> </ul> </li> <li>Fittings in the vessel have not been considered in the activity calculation <ul> <li>Recalculate activity and change source accordingly, if required</li> </ul> </li> <li>Pressure in the vessel has not been considered in the activity calculation <ul> <li>Recalculate activity and change source accordingly, if required</li> </ul> </li> <li>No radiation source in the source container <ul> <li>Load source capsule in the container</li> <li>Source too weak <ul> <li>Use source with higher activity</li> </ul> </li> </ul></li></ul> |
| Pulse rate to high at<br>empty vessel | <ul> <li>Activity too high         <ul> <li>Attenuate radiation, e.g. by mounting a steel plate in front of the source container; or exchange source</li> </ul> </li> <li>External radiation source (e.g. by gammagraphy)         <ul> <li>Shield off if possible; repeat calibration without external radiation source</li> </ul> </li> </ul>                                                                                                    |
| Pulse rate too high at full<br>vessel | <ul> <li>External radiation source (e.g. by gammagraphy)</li> <li>→ Shield off if possible; repeat calibration without external radiation source</li> </ul>                                                                                                    |

## 14.3 Software history

### HART

| Date             | Software version     | Software modifications                                                                                                    | Documentation                                                    |
|------------------|----------------------|----------------------------------------------------------------------------------------------------|------------------------------------------------------------------|
| Since<br>09.2004 | 01.01.02             | Original software.                                                                                                    | BA236F/00/en/08.04<br>52023878<br>BA287F/00/en/08.04<br>52023818 |
| Since<br>11.2005 | 01.01.04             | Bug fix.<br>Concentration mode corrected.<br>Density measurement recalibration corrected.                                                                                                    |                                                                  |
| Since<br>08.2006 | 01.01.06             | Bug fix.<br>Corrections for high and low pulse rate.                                                                                                    |                                                                  |
| Since<br>04.2007 | 01.02.00<br>01.02.02 | Software extended to include "SIL locking" function.                                                                                                    | BA236F/00/en/03.07<br>71041168<br>BA287F/00/en/04.07<br>71041170 |
|                  |                      |                                                                                                    | BA236F/00/en/06.07<br>71041168<br>BA287F/00/en/06.07<br>71041170 |
| Since<br>08.2008 | 01.03.00             | Automatic restart after error A165 caused by<br>empty pipe at density measurements<br>(pulse rate > 160000 c/s)<br>NOTICE<br>For instruments with SIL or WHG approvals,<br>software version 01.02.02 remains valid. | BA236F/00/en/09.08<br>71082936<br>BA287F/00/en/06.07<br>71041170 |
| Since<br>02.2009 | 01.03.02             | New filtering function for Gamma Modulator<br>FHG65 implemented                                                                                                    | BA236F/00/en/03.09<br>71091966<br>BA287F/00/en/06.07<br>71041170 |
| Since<br>10.2010 | 01.03.06             | Improved EMC stability for extreme interferences.                                                                                                    | BA236F/00/en/10.09<br>71104595<br>BA287F/00/en/06.07<br>71041170 |

### PROFIBUS PA

| Date             | Software version | Software modifications                                                                                                    | Documentation                                                    |
|------------------|------------------|----------------------------------------------------------------------------------------------------|------------------------------------------------------------------|
| 11.2005          | 01.01.04         | Original software.                                                                                                    | BA329F/00/en/11.05                                               |
| 08.2006          | 01.01.06         | Bug fix.<br>Corrections for high and low pulse rate.                                                                                                    | 52023818                                                         |
| 10.2007          | 01.02.02         | Function "beam type (*02) added                                                                                                    | BA329F/00/en/01.08<br>71041172<br>BA287F/00/en/06.07<br>71041170 |
| 02.2009          | 01.03.02         | Automatic restart after error A165 caused by<br>empty pipe at denmsit measurements<br>(pulse rate > 160000 c/s)<br>New filtering function for Gamma Modulator<br>FHG65 implemented | BA329F/00/en/03.09<br>71091969<br>BA287F/00/en/06.07<br>71041170 |
| Since<br>10.2010 | 01.03.06         | Improved EMC stability for extreme interferences.                                                                                                    | BA00329F/00/en/10.09<br>71104600                                 |

### **FOUNDATION Fieldbus**

| Date             | Software version | Software modifications                                                                                                    | Documentation                                                    |
|------------------|------------------|----------------------------------------------------------------------------------------------------|------------------------------------------------------------------|
| Since<br>06.2005 | 01.01.00         | Original software.                                                                                                    | BA330F/00/en/06.05<br>71000010<br>BA287F/00/en/08.04<br>52023818 |
| Since<br>07.2005 | 01.01.02         |                                                                                                    |                                                                  |
| Since<br>11.2005 | 01.01.04         | Bug fix.<br>Concentration mode corrected.<br>Density measurement recalibration corrected.                                                                                          |                                                                  |
| Since<br>08.2006 | 01.01.06         | Bug fix.<br>Corrections for high and low pulse rate.                                                                                                    |                                                                  |
| Since<br>03.2009 | 01.03.02         | Automatic restart after error A165 caused by empty<br>pipe at denmsit measurements<br>(pulse rate > 160000 c/s)<br>New filtering function for Gamma Modulator<br>FHG65 implemented | BA330F/00/en/03.09<br>71091971<br>BA287F/00/en/06.07<br>71041170 |
| Since<br>10.2010 | 01.03.06         | Improved EMC stability for extreme interferences.                                                                                                    | BA00330F/00/en/10.09<br>71104603                                 |

# List of functions

### Symbols

| *0 - "Basic setup" function group              |             | . 9 |
|------------------------------------------------|-------------|-----|
| *00 - Measured value                           |             | . 9 |
| *01 - Present date                             |             | . 9 |
| *03 - Isotope                                  |             | 10  |
| *04 - Operating mode                           |             | 10  |
| *05 - Measuring mode                           |             | 11  |
| *06 - Density unit                             | •••         | 12  |
| *07 - Min density                              | • • •       | 12  |
| *08 - Max density                              | •••         | 12  |
| *09 - Dipe diameter unit                       | •••         | 12  |
| *0A - Dipo diameter                            | • • •       | 12  |
| $*\Omega P = Output domping$                   | •••         | 1/1 |
| *1 "Calibration" function group                | •••         | 14  |
| *10 Declarge and enlibration                   | · · ·<br>10 | 15  |
| *11 Access of a state state (he alconomic d)   | 10,         | 20  |
| *11 - Average pulse rate (background)          | 19,         | 27  |
| *11 - Average pulse rate (density)             | • • •       | 29  |
| *11 - Average pulse rate (level linearization) | • • •       | 48  |
| ^11 - Average pulse rate (level/limit)         |             | 22  |
| ^12 - Background pulse rate                    | 19,         | 27  |
| *13 - Calibration point (level/limit)          | • • •       | 20  |
| *14 - Value full                               | • • •       | 21  |
| *15 - Calibration                              | • • •       | 21  |
| *15 - Calibration (density)                    | • • •       | 29  |
| *16 - Full calibration.                        | •••         | 22  |
| *17 - Value empty                              | • • •       | 21  |
| *18 - Empty calibration                        | • • •       | 22  |
| *19 - Next point (density)                     | • • •       | 31  |
| *19 - Next point (level/limit)                 | • • •       | 23  |
| *1A - Calibration point                        |             | 28  |
| *1B - Density calibration                      |             | 30  |
| *1C - Density value                            | • • •       | 30  |
| *1D - Calibration point                        | • • •       | 30  |
| *1E - Absorption coefficient                   |             | 31  |
| *1F - Reference pulse rate                     |             | 31  |
| *2 - "Safety settings" function group          | • • •       | 32  |
| *20 - Output on alarm                          |             | 32  |
| *21 - Output on alarm                          |             | 32  |
| *3 - "Temperature compensation" function group |             | 38  |
| *30 - Temperature compensation                 |             | 40  |
| *31 - Select temperature                       |             | 41  |
| *32 - Temperature                              |             | 41  |
| *33 - Density                                  |             | 41  |
| *34 - Linear coefficient.                      |             | 41  |
| *35 - Square coefficient                       |             | 42  |
| *36 - Next point                               |             | 42  |
| *4 - "Linearization" function group            |             | 43  |
| *40 - Linearization (level)                    |             | 45  |
| *41 - Table No                                 |             | 46  |
| *42 - Input level                              |             | 47  |
| *43 - Calibration                              |             | 47  |
| *44 - Normalized pulse rate                    |             | 48  |
| *45 - Unit selection                           |             | 52  |
| *46 - Customer unit                            |             | 53  |
| *47 - Linearization                            |             | 53  |
| *48 - Table No                                 |             | 54  |
|                                                |             |     |

| *49 - Input density                            | 54       |
|------------------------------------------------|----------|
| *4A - Input concentration                      | 54       |
| *4B - Next point (concentration linearization) | 54       |
| *4B - Next point (level linearization)         | 49       |
| *5 - "Gammagraphy" function group              | 55       |
| *50 - Gammagraphy detection                    | 57       |
| *51 - Span time                                | 57       |
| *52 - Sensitivity                              | 58       |
| *53 - Output gammagraphy                       | 59       |
| *54 - Hold time                                | 59       |
| *55 - Gammagraphy count                        | 60       |
| *56 - Gammagraphy count                        | 60       |
| *6 - "Output" function group                   | 61       |
| *60 - Communication address.                   | 61       |
| *60 - Instrument address.                      | 61       |
| *61 - Ident number                             | 62       |
| *61 - No. of preambles                         | 61       |
| *62 - Low output limit                         | 62       |
| *62 - Set unit to hus                          | 62       |
| *63 - Current output mode                      | 63       |
| *63 - Out value                                | 63       |
| *6/L - Fixed current value                     | 63       |
| * $6/4 - 0$ ut status                          | 6/1      |
| *65 - Simulation                               | 64       |
| *66 - Simulation value                         | 65       |
| *67 - 2 nd gralie value                        | 65       |
| *67 - Output auront                            | 65       |
| *69 (m A value                                 | 66       |
| *69 Solort VOHO                                | 66       |
| *60 - 20m A value                              | 67       |
| *69 - 20111A value                             | 07       |
| *09 - Display value                            | 60       |
| *9 - Display Turiction group                   | 60       |
| *92 - Language                                 | 00       |
| *95 - Back to nome                             | 68       |
| *95 - No. of decimals                          | 69       |
| *96 - Separation character                     | 69       |
| *• "Display test                               | 69<br>70 |
| A - Diagnostics function group                 | 70       |
| AU - Present error                             | 70       |
| ^A1 - Previous error                           | /0       |
| ^AZ - Clear last error                         | /0       |
| ^A3 - Reset                                    | /1       |
| *A4 - Unlock parameter.                        | 71       |
| *A5 - Present average pulse rate               | 71       |
| *A6 - Average raw pulse rate                   | 72       |
| *A7 - Medium temperature                       | 72       |
| *A8 - Density value                            | 72       |
| *C - "System parameters" function group 73, 76 | -77      |
| *CO - Tag No                                   | 80       |
| *C2 - Protocol + SW No                         | 74       |
| *C4 - Serial No                                | 74       |
| *C6 - Temperature unit                         | 75       |
| *C7 - Calibration date                         | 75       |
| *C8 - Recalibration date                       | 75       |
|                                                |          |

### Numerics

| 022 - Security locking       34         023 - Password       34         024 - Confirm Iout.       35         025 - Confirm sequence       35         026 - Confirm backgr.       35         027 - Confirm cal.       36         028 - Confirm source       36         029 - Confirm time       36         02A - Confirm date       36         02B - Confirm length       37         02C - Confirm password       37         02D - Password       37 |
|----------------------------------------------------------------------------------------------------|
| <b>A</b><br>Automatic calibration                                                                                                    |
| <b>B</b><br>Background calibration                                                                                                    |
| C<br>Calibration errors                                                                                                    |
| Density measurement                                                                                                    |
| EEinpunkt-Abgleich24Empty calibration16Error codes77                                                                                                    |
| FFree calibration17Full calibration16Function code6                                                                                                    |
| <b>K</b><br>Key assignment 5                                                                                                    |
| <b>M</b><br>Manual calibration                                                                                                    |
| <b>O</b><br>One-point calibration                                                                                                    |
| <b>R</b><br>Recalibration 25                                                                                                    |
| <b>V</b><br>VU3314                                                                                                    |

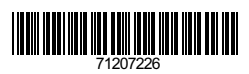

www.addresses.endress.com

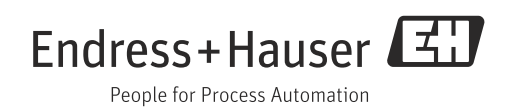